# SABI

### Sistema de Análisis de Balances Ibéricos

### **GUÍA BÁSICA**

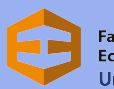

Facultad de Economía y Empresa Universidad Zaragoza

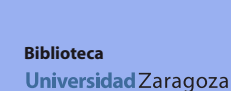

By Nc Nd

### Qué es (1)

SABI es una base de datos con información financiera y corporativa de empresas españolas, en formato de tablas **Excel** o informes descargables, suscrita por la BUZ (Biblioteca Universitaria de Zaragoza) para facilitar y promover la actividad de aprendizaje, académica e investigadora de las personas que integran la comunidad de la Universidad de Zaragoza

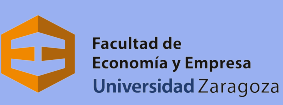

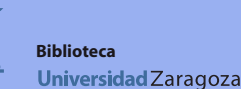

## Qué es (2)

Ofrece información financiera y de Business Intelligence.

Los datos que contiene corresponden a los balances anuales de más de 2 millones de empresas españolas y portuguesas.

llevar a cabo estudios microeconómicos Es útil para V microeconómicos, ratios sectoriales, estudios de mercado y posicionamiento de sectores de actividad industrial y económica.

acultad de

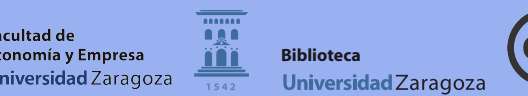

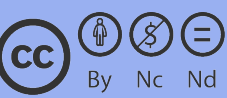

## Qué es (3)

Datos ofrecidos para cada empresa:

- Perfil de empresa: actos del Registro Mercantil, estructura legal y corporativa.
- Balance y cuenta de resultados anuales de los últimos 25 años.
- Informe estratégico completo: datos financieros, indicadores comerciales y ratios sectoriales.
- **Datos** bursátiles
- Leasing, financiación y subvenciones
- Vinculaciones empresariales: matrices, accionistas, empresas participadas y empresas propietarias de una participada

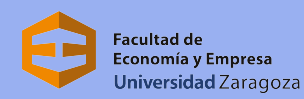

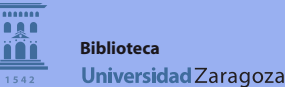

### Qué es (4)

Para cada empresa o grupo de empresas ofrece 6 tipos de Análisis diferentes que se pueden configurar de manera personalizada:

Análisis de segmentación: dividir una selección de empresas en varios subgrupos según unos criterios.

• Análisis de grupo: comparar empresas y grupos de empresas.

 Análisis de agregación: adicionar las cuentas de las empresas seleccionadas como si fuera una única empresa ficticia.

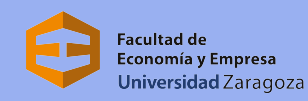

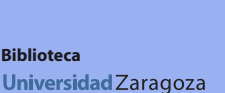

## Qué es (5)

- Análisis de distribución estadística: distribución de cualquier variable (financiera o ratio) para el grupo de empresas seleccionadas.
- Análisis de concentración: evaluar el grado de concentración presentado por el grupo de empresas seleccionadas para una variable financiera o ratio.

• Análisis de regresión lineal: calcula la regresión lineal entre dos variables y para cualquier año disponible.

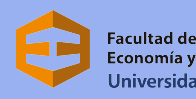

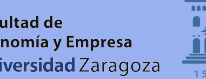

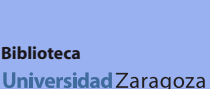

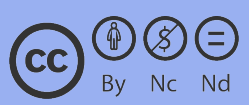

# Acceso (1)

### Acceso desde el metabuscador Alcorze alcorze.unizar.es

Ventana siguiente al Clic de acceso al **texto completo** 

Para acceder siempre aparecerá una ventana que nos pida los datos de

nuestro correo electrónico UZ

Clic en enlace de acceso a SABI

 Acceso a texto completo

 Cerrar ventana

 El acceso a la base de datos Sabi está personalizado para los usuarios de la Universidad de Zaragoza.

 Si eres alumno nuevo, tienes que acceder con tu CONTRASEÑA DE SERVICIO que podrás obtener en https://portalcorreo.unizar.es, entrando con tu NIP y tu contraseña administrativa

 Si eres PAS, PDI o alumno matriculado anteriormente debes introducir usuario y contraseña de correo electrónico de la cuenta de la Universidad de Zaragoza (solo lo que va delante de @)

#### Acceso a SABI

Si necesita información o tiene problemas puede contactar con  $\underline{BUZ}$ 

#### Cerrar ventana

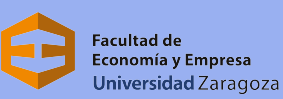

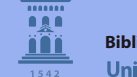

Biblioteca Universidad Zaragoza

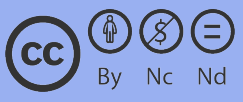

### Acceso (2)

#### El acceso es a través del Servicio de Identidad institucional de RedIRIS

#### Servicio de Identidad de RedIRIS

Selección de institución Autenticación Consentimiento Sistema de Análisis de Balances Ibéricos (SABI)

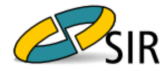

El siguiente Proveedor de Servicio requiere autenticación:

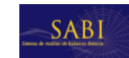

Sistema de Análisis de Balances Ibéricos (SABI) https://authenticate.bvdep.com/rediris

Por favor, seleccione la institución a la que pertenece. Puede filtrar la lista de instituciones mostradas a continuación tecleando directamente su nombre, siglas o Comunidad Autónoma a la que pertenece.

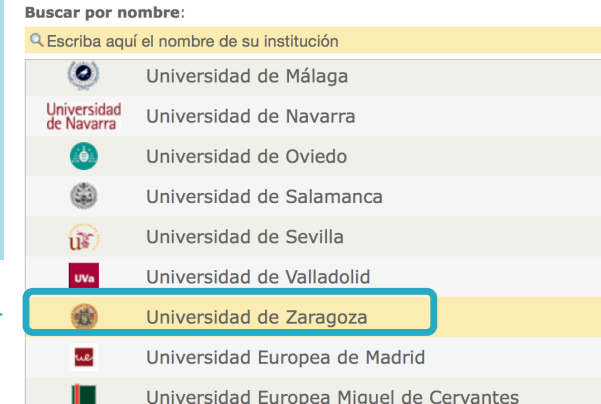

Proveedor de Identidad seleccionado: Universidad de Zaragoza

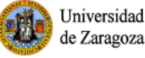

Pulse el botón "Proceder" para ir a la página de autenticación de esta institución, donde deberá identificarse con su cuenta de usuario. En función de la información que su institución proporcione sobre usted, el Proveedor de Servicio decidirá si le otorgará acceso.

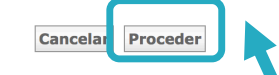

 RedIRIS no almacena sus datos ni los utiliza de ningún modo, limitándos a actuar, mediante este Servicio de Identidad, como una pasarela que permite a su institución da, acceso a los recursos protegidos disponibles. Asimismo, RedIRIS garantiza que usted tendrá onocimiento en todo momento de los datos intercambiados en el proceso y que este intercan tio se limitará a la información mínima imprescindible.

### Clic para acceder

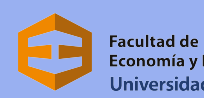

Facultad de Economía y Empresa Universidad Zaragoza

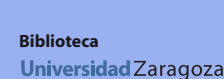

By Nc Nd

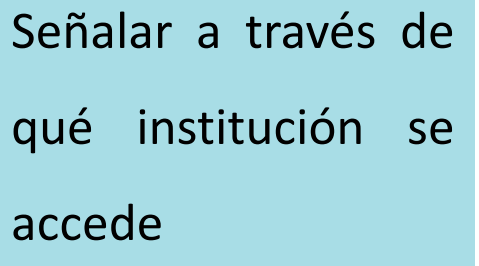

# Acceso (3)

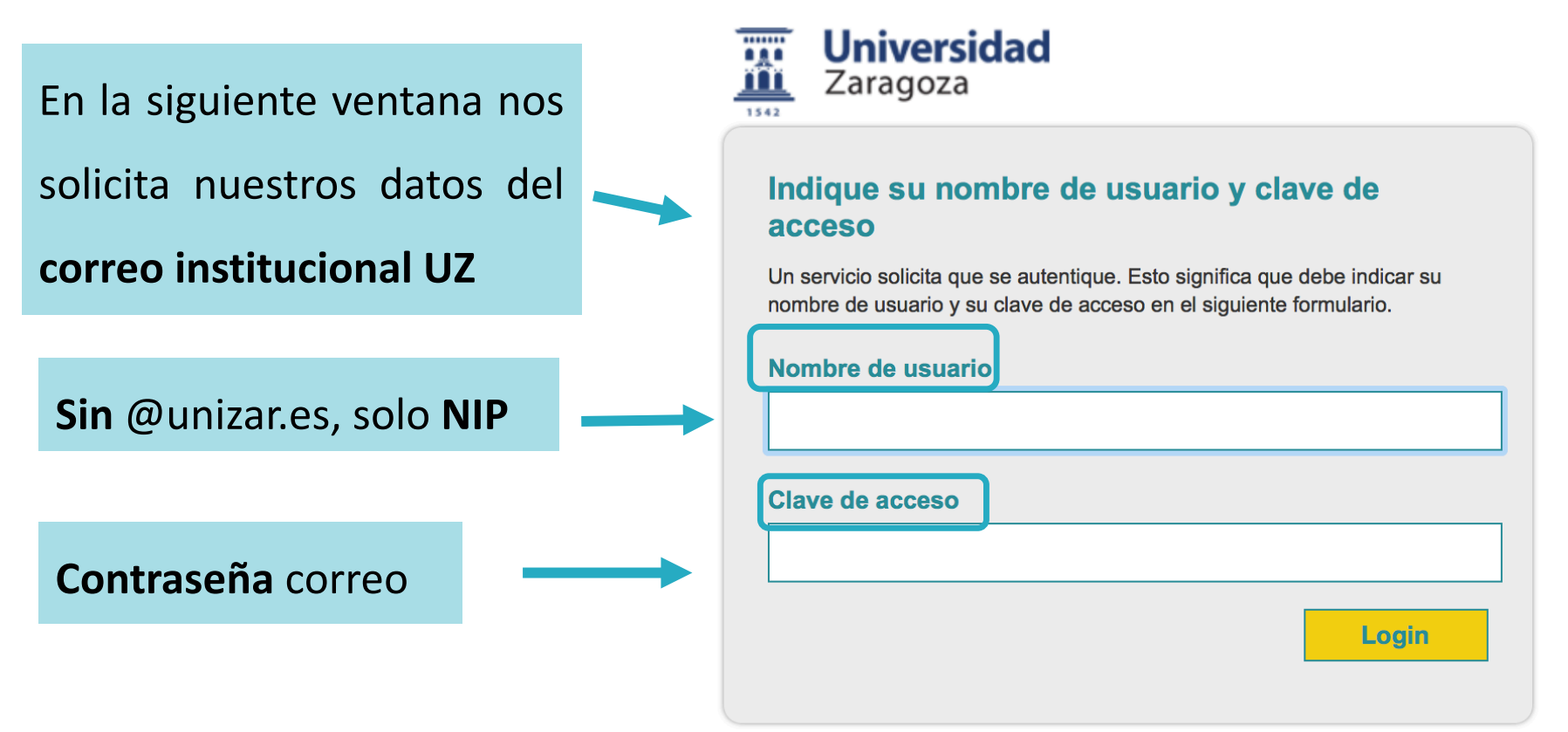

Seguidamente aparecerá una ventana para

aceptar las condiciones de acceso

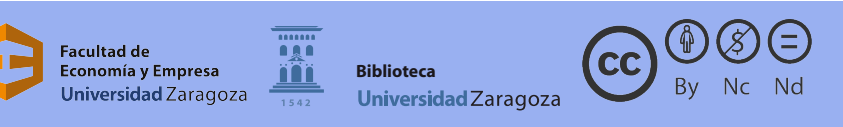

### Condiciones de uso (1)

Las condiciones de la licencia para acceder y utilizar SABI son:

- Utilizar la base de datos solo para necesidades de aprendizaje, docencia e investigación.
- Transmitir la información consultada y descargada de la base de datos siempre que sea con fines educativos o de investigación.
- Usar la base de datos respetando las leyes de propiedad intelectual.
- Citar la base de datos cuando se incluya información descargada de la misma en trabajos de investigación u otras publicaciones.

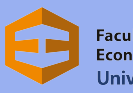

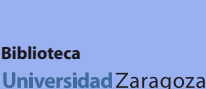

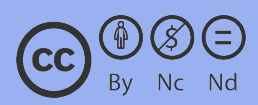

### Condiciones de uso (2)

Es aconsejable que la descarga de los resultados sea de un número razonable de tablas o informes por sesión:

- SABI, por razones técnicas, tiene un límite de descargas cada siete días, aproximadamente.
- Cuando se supera el límite, la base de datos SÍ permite la consulta, visualización de resultados y guardar búsquedas.
- Cuando se supera el límite, también es posible la descarga de resultados. Pero, la mayoría de variables aparecerán sin datos.

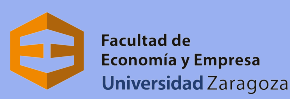

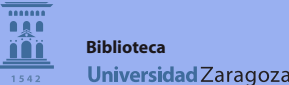

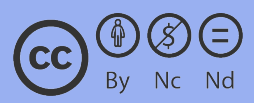

### Condiciones de uso (3)

Para no superar los límites recomendamos:

- Evitar una descarga masiva. Por ejemplo, un listado de resultados con datos de 50.000 empresas.
- Llevar a cabo una descarga de resultados parcial y fraccionada: la información se presenta en forma de tablas Excel o informes.
- Llevar a cabo consultas sucesivas en diferentes sesiones. SABI guarda las búsquedas.
- Descargar los resultados sucesivamente a una tabla Excel almacenada en nuestro escritorio.

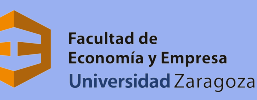

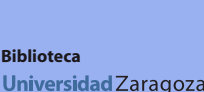

### Cómo buscar (1)

#### Búsqueda sencilla por nombre

| Empresas Contactos Infor               | ormes secto | oriales Noticias                   |               |                                              |                  |                      |                | ,                                |                               |  |
|----------------------------------------|-------------|------------------------------------|---------------|----------------------------------------------|------------------|----------------------|----------------|----------------------------------|-------------------------------|--|
|                                        |             |                                    |               |                                              | •                |                      | -              | 1                                | Otros productos BvD           |  |
| Nombre empresa o número                | b BvD ID    |                                    |               | X                                            | <b>Alertas</b>   | Personalizar         | 🔮 <u>Ayuda</u> | ( <u>Contactarnos</u>            | <b>1</b> <u>Cerrar sesión</u> |  |
| nicio                                  |             |                                    |               |                                              |                  |                      |                |                                  |                               |  |
| 🔎 Buscar 🔚 Búsquedas                   | s guardad   | das 🖕 Favoritos 🏹 Historia         | 1             |                                              |                  |                      |                |                                  | Ocultar -                     |  |
|                                        | -           | ~ 0                                |               |                                              |                  |                      |                | 🕘 Ir a la lista                  | de resultados                 |  |
| 🖹 Vista agrupada 🕢 List                | sta alfabé  | ética 🔿 Encontrar un criterio      | Incorporar cr | terio de búsqueda                            |                  |                      |                | Buscar                           |                               |  |
|                                        |             | <b>N</b>                           |               |                                              |                  |                      |                | Nueva búsqued                    | a                             |  |
| Nombre empresa                         |             |                                    |               | Datos financieros 🕨                          |                  |                      |                | Modificar búsqu                  | ueda actual                   |  |
| Números de identificación              | n 🕨 👘       |                                    |               | Empleados 🕨                                  |                  |                      |                | Análisis                         |                               |  |
| Estado                                 |             |                                    |               | Ratios 🕨                                     |                  |                      |                | <ul> <li>Segmentación</li> </ul> |                               |  |
| Forma jurídica                         |             | Dúcauada                           |               | Leasing, Financiación, Subvenciones 🕨        |                  |                      |                | Análisis de gru                  | ро                            |  |
| Fecha de constitución                  |             | Busqueua                           | por           | Incidencias 🕨                                | Incidencias 🕨    |                      |                |                                  |                               |  |
| Información de contacto                | •           | •                                  | •             | Tipos de cuentas y disponibilidad 🕨          |                  |                      |                | ▲Distribución estadística        |                               |  |
| Localización 🕨                         |             |                                    |               | Datos bursátiles 🕨                           |                  |                      |                | Análisis de con                  | centración                    |  |
| Actividad >                            |             | anitania                           |               | Informes actualizados <b>•</b>               | Regresión lineal |                      |                |                                  |                               |  |
| Administradores                        |             | criterio                           |               | Datos personalizados N                       |                  |                      |                | Мара                             |                               |  |
|                                        |             |                                    |               | Todas las empresas                           |                  |                      |                | Gráfico empres                   | as                            |  |
|                                        |             |                                    |               | Todas las empresas                           |                  |                      |                | <b>∢</b> Análisis                |                               |  |
| vinculaciones financieras              | • •         |                                    |               |                                              |                  |                      |                | Correo                           |                               |  |
| Página de inicio por defec             | cto         |                                    |               |                                              |                  |                      |                | ✓ Correo                         |                               |  |
|                                        |             |                                    |               |                                              |                  |                      |                |                                  | Ocultar -                     |  |
| Su suscripción SABI le per             | rmite acc   | ceder a la siguiente informació    | 1             |                                              |                  |                      |                |                                  |                               |  |
| Empresas grandes: top 200.00           | 000         |                                    |               | Fortaleza financiera: percepción del desemp  | peño de una      | empresa o sector act | vidad 🤇        | 0                                |                               |  |
| <u>Todas las empresas</u> : todas las  | s empresa   | as disponibles en Sabi             |               | Noticias: noticias recopiladas por Bureau va | n Dijk e Info    | orma                 |                | 0                                |                               |  |
| Acceso Marketing                       |             |                                    |               | Fusiones & adquisiciones: información sobre  | e fusiones &     | adquisiciones        |                | 0                                |                               |  |
| España: empresas Españolas en Sabi     |             |                                    |               |                                              |                  |                      |                |                                  |                               |  |
| Portugal: empresas Portuguesas en Sabi |             |                                    |               |                                              |                  | de Powerpoint        |                |                                  |                               |  |
| Depósitos de cuenta: depósito          | os de cue   | ntas de las principales empresas E | spañolas      | Mapas: Analizar y localizar                  |                  |                      |                | 0                                |                               |  |

### Buscar hasta por 21 criterios. Para cada criterio hay un total de 100 opciones

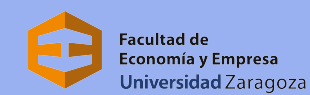

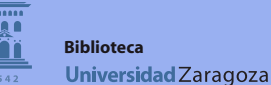

By Nc

## Cómo buscar (2)

Buscamos por dos criterios: localización y actividad. Localizamos

todas las empresas con sede en Aragón dedicadas al sector energético

Elegimos en el menú de criterios "localización" la opción "Región/País"

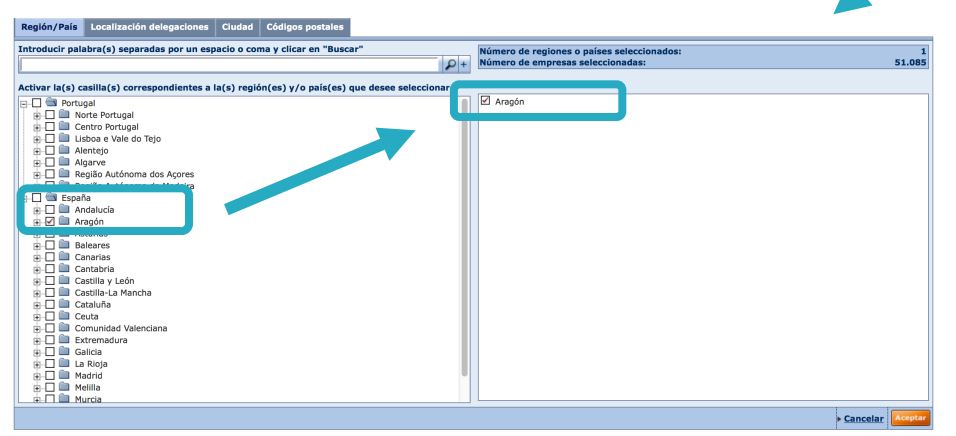

| Nombre empre   | esa                                                                                                    |
|----------------|----------------------------------------------------------------------------------------------------|
| Números de id  | entificación 🕨                                                                                                   |
| Estado         |                                                                                                    |
| Forma jurídica | I Construction of the second second second second second second second second second second second second second |
| Fecha de cons  | titución                                                                                                    |
| Toformación d  | e contracto :                                                                                                    |
| Localización 🕨 | Región/País                                                                                                    |
|                | Ciudad                                                                                                    |
| Administrador  | Códigos postales                                                                                                 |
| Consejeros & a | Localización delegaciones                                                                                        |
| Vinculaciones  | Selección cartográfica                                                                                           |

En la pantalla de "opciones" seleccionamos la Región. Aparece en el menú lateral derecho.

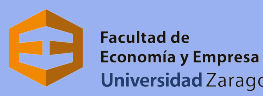

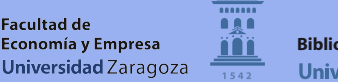

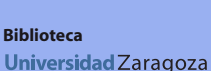

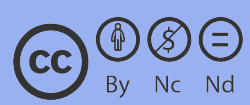

### Cómo buscar (3)

| X Z 1. Región/País: Aragón       51.085         Búsqueda booleana       1         Image: Constraint of the second decomposition of the second decomposition of the second decompositi | STRATEGIA DE BÚSQUEDA    | 🔓 Guardar 🖶 Imprimir | 🗙 Borrar todas las etapas |
|----------------------------------------------------------------------------------------------------|--------------------------|----------------------|---------------------------|
| Búsqueda booleana       1       Actualizar       TOTAL: 51.085         Ver lista de resultados                                                                                                    | C I. Región/País: Aragón |                      |                           |
| Ver lista de resultados                                                                                                    | Búsqueda booleana        |                      | TOTAL : 51.085            |
|                                                                                                    |                          |                      | Ver lista de resultados   |

Obtenemos un resultado de 51.085. Seguidamente, buscamos por el criterio

"actividad", opción "búsqueda textual", con la palabra clave "energía"

| Nombre empresa                              |
|---------------------------------------------|
| Números de identificación 🕨                 |
| Estado                                      |
| Forma jurídica                              |
| Fecha de constitución                       |
| Información de contacto 🕨                   |
|                                             |
| Actividad 🕨 Búsqueda textual                |
|                                             |
| Consejeros Clasificaciones actividades      |
| Vinculacion Grupo de comparación estándar   |
| Página de Exportación/importación           |
| Detalles exportación/importación (España) 🕨 |
|                                             |
| ESTRATEGIA DE BUSQUEDA                      |
| X 🗹 1. Región/País: Aragón                  |
| Búsqueda booleana                           |
|                                             |
|                                             |
|                                             |

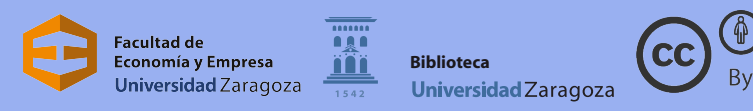

### Cómo buscar (4)

#### Guardar o borrar las estrategias de búsqueda

| ESTRATEGIA DE BÚSQUEDA                                                                                                    | Guardar 🔒 Imprimir 🗙 Borrar todas las etapas                                                                             |
|----------------------------------------------------------------------------------------------------|----------------------------------------------------------------------------------------------------|
| <ul> <li>X J 1. <u>Región/País: Aragón</u></li> <li>X J 2. <u>Literales de actividades nacionales (English, Español, Português), Descripción actividad, D</u></li> <li>Inglés: <u>CualquieraDel asPalabras("energia"</u>)</li> </ul> | Resultado etapa Resultado búsqueda         51.085       51.085         Descripción actividad en       30.190       1.180 |
| Búsqueda booleana 1 Y 2                                                                                                    | TOTAL : 1.180       Ver lista de resultados                                                                              |
| +                                                                                                    |                                                                                                    |
| Por defecto, SABI cruza todas las búsquedas                                                                                                    | El resultado total es el                                                                                                 |
| sucesivas que hagamos, con el operador "Y".                                                                                                    | cruce de las dos                                                                                                    |
| Si son búsquedas independientes, debemos                                                                                                    | húsquedas: nor Región v                                                                                                  |
| borrar previamente las que no queremos                                                                                                    | vusqueuus. por region y                                                                                                  |

cruzar

Facultad de

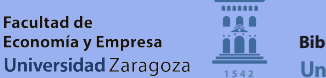

por Actividad

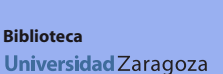

CC

By Nc Nd

### Cómo buscar (5)

#### Lista de resultados

### Alerta de cambios en las

#### empresas de la lista

| Em          | presas   | Co       | ntactos Informes sectoriales Noticias                    |              |                            |            |               |                         |                                     | V<br>Otros productos ByD |
|-------------|----------|----------|----------------------------------------------------------|--------------|----------------------------|------------|---------------|-------------------------|-------------------------------------|--------------------------|
| No          | ombre    | emp      | resa o número BvD I                                      |              | 🦪 🖉 🖉                      | lertas 冒   | Personalizar  | 🛛 Ayuda (               | Contactarnos                        | 1 Cerrar sesión          |
| <b>A</b> T. | nicio    | Lis      | ta (Lista estándar)                                      |              |                            |            |               |                         |                                     |                          |
| + 1         | 1ostra   | -        |                                                          |              |                            |            |               | +                       |                                     | Ocultar -                |
|             |          | d = . 40 |                                                          |              |                            | 2          |               | A                       | 📀 Volver a la l                     | búsqueda                 |
|             | 10       | ae 48    | Nota 🧭 Informe Grupo                                     | Columnas 🔟 🤇 | Guardar 👗 Borrar 💓 Alerta: | s 📇 Export | tar 🖾 🖓 Envia | r 🗇 Imprimir            | Buscar                              |                          |
| Las         | empre    | esas     | con datos editados se presentan en azul <u>Modificar</u> |              |                            |            |               |                         | Nueva búsqued                       | a                        |
|             |          |          | ¢ (A) a                                                  | ¢ ×          | ¢ X                        | <b>\$</b>  | x x           | \$                      | Modificar búsqu                     | ieda actual              |
|             |          |          |                                                          |              |                            |            |               |                         | Definir ei forma                    | to                       |
|             |          |          | Nombre                                                   |              | Localidad                  | Paíe       | Código        | Ultimo<br>dispor Añadir | Análisis                            | Ista                     |
| 1.          | хп       | 1        | ELECTRICAS REUNIDAS DE ZARAGOZA DISTRIBUCION S.A. (EXTIN | A50782705    | ZARAGOZA                   | ESPANA     | U1            | 31/1                    | Segmentación                        |                          |
| 2.          | хП       | 1        | CEASA PROMOCIONES EOLICAS SL (EXTINGUIDA)                | B50857531    | ARAGOZA                    | ESPANA     | U1            | 31/1                    | Análisis de gru                     | po                       |
| 3.          | ×П       | 1        | MOLINOS DEL EBRO SA                                      | A50645480    | ARAGOZA                    | ESPANA     | U1            | 31/1                    | ▲Agregación                         | •                        |
| 4.          | ×П       | 2        | IBERDROLA RENOVABLES ARAGON SA                           | A50950492    | ARAGOZA                    | ESPANA     | U1            | 31/1                    | <ul> <li>Distribución es</li> </ul> | tadística                |
| 5.          | ×П       | 1        | GOYA AUTOMOCION SA                                       | A50528058    | ARAGOZA                    | ESPANA     | U1            | 31/1                    | Análisis de con                     | centración               |
| 6.          | ×П       | 2        | SYDER COMERCIALIZADORA VERDE SOCIEDAD LIMITADA.          | B99275851    | ARAGOZA                    | ESPANA     | U1            | 31/1                    | Regresión linea                     | al                       |
| 7.          | ×П       | 1        | AB ENERGIA 1903 SOCIEDAD LIMITADA.                       | B22350466    | ARBASTRO                   | ESPANA     | U1            | 31/1                    | Мара                                |                          |
| 8.          | ×□       | 2        | COMPAÑIA EOLICA ARAGONESA SA                             | A22174932    | ARAGOZA                    | ESPANA     | U1            | 31/1                    | Gráfico empres                      | as                       |
| 9.          | ×□       | ľ        | TERMOELECTRICA DEL EBRO S.A. (EXTINGUIDA)                | A50013762    | SCATRON                    | ESPANA     | U1            | 31/1                    | ▲Análisis                           |                          |
| 10.         | ×П       | 2        | ENERGYWORKS MONZON SL                                    | B22272272    | IONZON                     | ESPANA     | U1            | 31/1                    | Correo                              |                          |
| 11.         | ×П       | ľ        | IGNIS GENERACION SOCIEDAD LIMITADA.                      | B87343299    | SCATRON                    | ESPANA     | U1            | 31/1                    | < Correo                            |                          |
| 12.         | ×□       | 1        | AGUILON 20 SOCIEDAD ANONIMA                              | A99151557    | ARAGOZA                    | ESPANA     | U1            | 31/1                    | <b>/</b>                            | Ocultar -                |
| 13.         | ×п       | 2        | TAIM NEG MICON EOLICA SA (EXTINGUIDA)                    | A50667211    | ARAGOZA                    | ESPANA     | U1            | 31/1                    |                                     |                          |
| 14.         | ×п       | 2        | GEOLICA MAGALLON SL                                      | B50954742    | ILLANUEVA DE GALLEGO       | ESPANA     | U1            | 31/1                    |                                     |                          |
| 15.         | ×□       | 2        | ENERGYWORKS FONZ SL.                                     | B22272280    | ONZ                        | ESPANA     | U1            | 31/1                    |                                     |                          |
| 16.         | ×□       | 4        | COMPANIA PRODUCTORA DE ENERGIA PARA CONSUMO INTERNO      | B50846013    | ARAGOZA                    | ESPANA     | \/lˈon/       |                         | n alah                              | orar <b>análici</b> s    |
| 17.         | ×П       |          | PROCESOS DE RECICLADO DE METALES SL (EN LIQUIDACION)     | 899252694    | ARAGOZA                    | ESPANA     | vient         | <sup>31/</sup> Palo     |                                     | ulai <b>alialisis</b>    |
| 18.         | ×Ц       | 4        | EXPLOTACIONES EOLICAS SIERRA COSTERA SA                  | A59100166    | ARAGUZA                    | ESPANA     | 01            | 31/1                    |                                     |                          |
| 19.         |          |          | SISTEMAS ENERGETICUS TARDIENTA S.A. (EXTINGUIDA)         | A30602495    |                            | ESPANA     | 01            | 21/1                    |                                     |                          |
| 21          | ×Ц       | 4        | LADUIL ENERGIA SUCIEDAD LIMITADA.                        | 02237392     | 74846074                   | ESPANA     | on la         |                         | ultada                              |                          |
| 21.         | <u> </u> |          |                                                          |              |                            |            |               | 12162                   | unduc                               | 12                       |

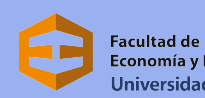

Facultad de Economía y Empresa Universidad Zaragoza

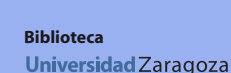

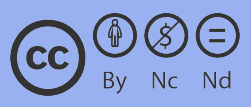

### Cómo buscar (6)

Usar "columnas" para quitar o añadir datos

Guardar estrategia de búsqueda, exportar (descargar lista) o enviar

En la lista, SABI, por defecto, incluye siempre: nombre, CIF, localidad, país e ingresos de explotación

| + Mostrar  | r estrategia de búsqueda           |                                   |            |                           |             |                     |                          |                            |
|------------|------------------------------------|-----------------------------------|------------|---------------------------|-------------|---------------------|--------------------------|----------------------------|
| ia a 🚺 de  | le 48 🕨                            | Nota R Informe Grup               | Columnae 🗐 | Guardar 🗙 Borrar 🤝 Alerti | e 📓 Evnorta |                     | viar 🔒 Imn               | rimir                      |
| Lac empres | ess con datos editados se present  | an en azul Modificar              |            |                           |             |                     |                          |                            |
| Las empres | esas con datos editados se present |                                   |            |                           |             |                     |                          |                            |
| <u>.</u>   | \$                                 |                                   | ••         | ÷ ×                       | (♦ ×        | ×                   | <b>♦ X</b>               | ¢ ×                        |
|            |                                    |                                   |            |                           |             |                     |                          | Ingresos de<br>explotación |
|            | Nombre                             |                                   | Código NIF | Localidad                 | País        | Código<br>consolida | Ultimo año<br>disponible | mil EUR<br>Últ. año disp.  |
| 1. X 🗆     | ELECTRICAS REUNIDAS D              | ZARAGOZA DISTRIBUCION S.A. (EXTIN | A50782705  | ZARAGOZA                  | ESPANA      | U1                  | 31/12/2000               | 380.750                    |
| 2. X 🗆     | CEASA PROMOCIONES EOI              | ICAS SL (EXTINGUIDA)              | B50857531  | ZARAGOZA                  | ESPANA      | U1                  | 31/12/2011               | 55.103                     |
| 3. 🗙 🗖     | MOLINOS DEL EBRO SA                |                                   | A50645480  | ZARAGOZA                  | ESPANA      | U1                  | 31/12/2018               | 52.373                     |
| 4. X 🗆     | IBERDROLA RENOVABLES               | ARAGON SA                         | A50950492  | ZARAGOZA                  | ESPANA      | U1                  | 31/12/2018               | 30.903                     |
| 5. X 🗆     | <b>GOYA AUTOMOCION SA</b>          |                                   | A50528058  | ZARAGOZA                  | ESPANA      | U1                  | 31/12/2018               | 29.951                     |
| 6. 🗙 🗖     | SYDER COMERCIALIZADO               | RA VERDE SOCIEDAD LIMITADA.       | B99275851  | ZARAGOZA                  | ESPANA      | U1                  | 31/12/2018               | 21.852                     |
| 7. 🗙 🗖     | AB ENERGIA 1903 SOCIED             | AD LIMITADA.                      | B22350466  | BARBASTRO                 | ESPANA      | U1                  | 31/12/2018               | 21.170                     |
| 8. 🗙 🗖     | COMPAÑIA EOLICA ARAGO              | NESA SA                           | A22174932  | ZARAGOZA                  | ESPANA      | U1                  | 31/12/2018               | 19.838                     |
| 9. 🗙 🗖     | TERMOELECTRICA DEL EB              | RO S.A. (EXTINGUIDA)              | A50013762  | ESCATRON                  | ESPANA      | U1                  | 31/12/2000               | 17.990                     |
| 10. 🗙 🗖    | ENERGYWORKS MONZON                 | <u>5L</u>                         | B22272272  | MONZON                    | ESPANA      | U1                  | 31/12/2018               | 15.961                     |
| 11. 🗙 🗖    | IGNIS GENERACION SOCI              | EDAD LIMITADA.                    | B87343299  | ESCATRON                  | ESPANA      | U1                  | 31/12/2018               | 13.474                     |
| 12. 🗙 🔲    | AGUILON 20 SOCIEDAD A              | NONIMA                            | A99151557  | ZARAGOZA                  | ESPANA      | U1                  | 31/12/2018               | 12.574                     |
| 13. 🗙 🗖    | TAIM NEG MICON EOLICA              | <u>SA (EXTINGUIDA)</u>            | A50667211  | ZARAGOZA                  | ESPANA      | U1                  | 31/12/2000               | 10.875                     |
| 14. 🗙 🔲    | GEOLICA MAGALLON SL                |                                   | B50954742  | VILLANUEVA DE GALLEGO     | ESPANA      | U1                  | 31/12/2018               | 8.207                      |
| 15. 🗙 🗖    | ENERGYWORKS FONZ SL.               |                                   | B22272280  | FONZ                      | ESPANA      | U1                  | 31/12/2018               | 7.822                      |
| 16. 🗙 🗖    | COMPANIA PRODUCTORA                | DE ENERGIA PARA CONSUMO INTERNO . | B50846013  | ZARAGOZA                  | ESPANA      | U1                  | 31/12/2010               | 7.817                      |
| 17. 🗙 🗖    | PROCESOS DE RECICLADO              | DE METALES SL (EN LIQUIDACION)    | B99252694  | ZARAGOZA                  | ESPANA      | U1                  | 31/12/2012               | 7.627                      |
| 18. 🗙 🗌    | EXPLOTACIONES EOLICAS              | SIERRA COSTERA SA                 | A99100166  | ZARAGOZA                  | ESPANA      | 01                  | 31/12/2018               | 7.426                      |
| 19. 🗙 🗖    | SISTEMAS ENERGETICOS               | FARDIENTA S.A. (EXTINGUIDA)       | A50802495  | ZARAGUZA                  | ESPANA      | 01                  | 31/12/2003               | 7.409                      |
| 20. 🗙 🗖    | LABOIL ENERGIA SOCIEDA             | AD LIMITADA.                      | B22373948  | HUESCA                    | ESPANA      | 01                  | 31/12/2018               | 7.128                      |
| 21. 🗙 🗖    | TRATAMIENTO Y GENERAC              | CION DE ENERGIA SL                | 850806774  | ZADAGUZA                  | FCDANA      | 114                 | 31/12/2018               | 6 005                      |

SABI ordena los resultados por "ingresos de explotación". Cambiar desde las flechas

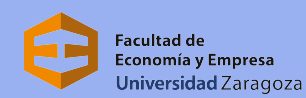

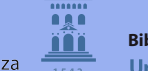

Biblioteca Universidad Zaragoza

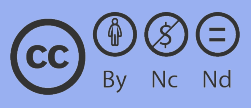

### Cómo buscar (7)

Desde "columnas" accedemos a la Ventana con todos los datos o variables que incluye SABI para empresas. Seleccionar las en menú lateral izquierdo para incluirlo en la lista de resultados. Seleccionar en lateral menú derecho para quitarlo

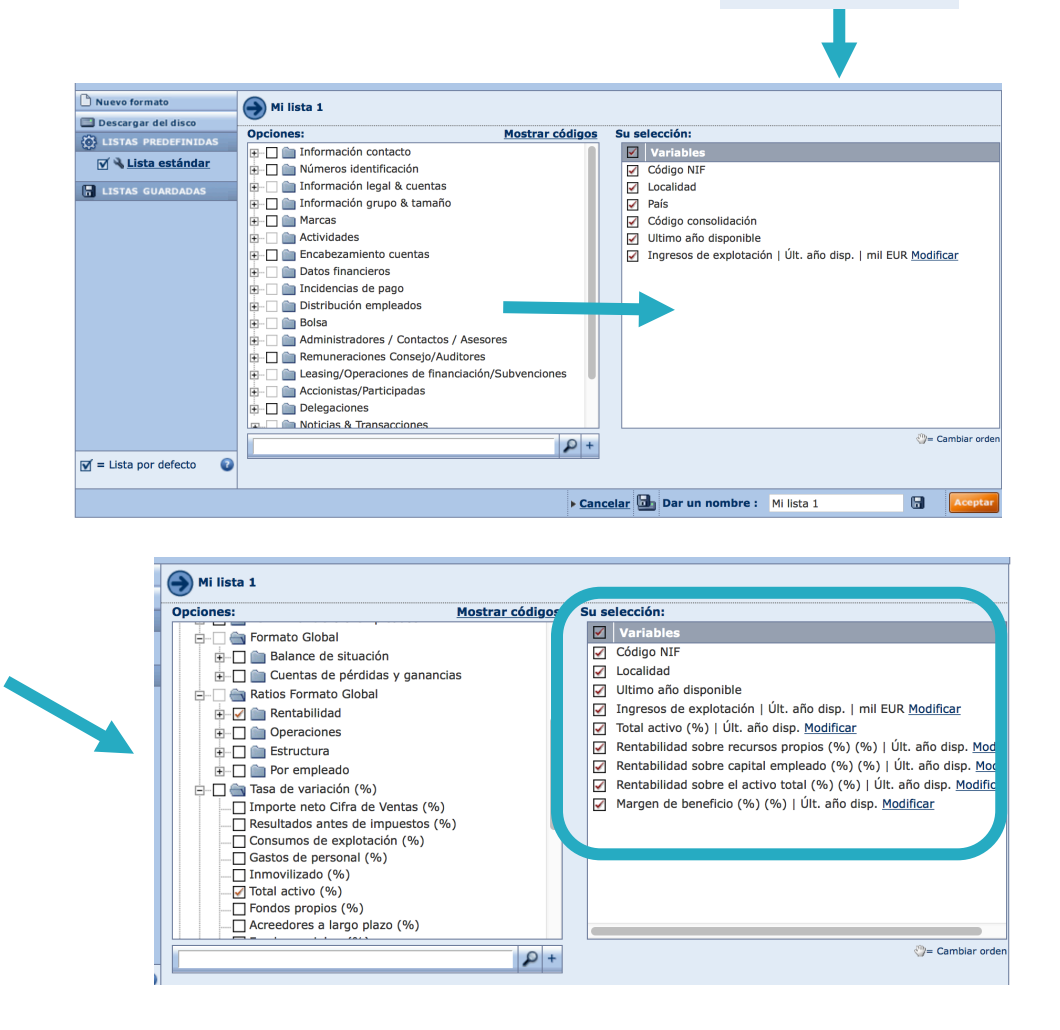

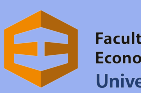

Facultad de Economía y Empresa Universidad Zaragoza

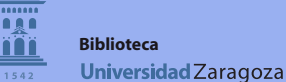

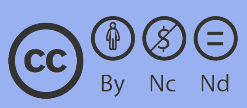

Columnas

### Exportar resultados (1)

Opción "exportar" para descargar la tabla de resultados

| i∢ ∢ 1 de 48 ►    | Nota                                                    | 🖗 Informe Grupo 🔌 Colu      | ımnas 🖥 Guard                                           | dar 🗙 Borrar                        | 灯 Alerta                                                                | Exportar                                                        | Enviar                        |
|-------------------|---------------------------------------------------------|-----------------------------|---------------------------------------------------------|-------------------------------------|-------------------------------------------------------------------------|-----------------------------------------------------------------|-------------------------------|
| Las empresas co   | on datos editados se presentan en azul <u>Modificar</u> |                             |                                                         |                                     |                                                                         |                                                                 |                               |
| 🗟 🔶               | ;                                                       | A>a <                       | <b>♦</b> ×                                              | <b>\$</b> ×                         | <b>\$</b> X                                                             | ¢ ×                                                             | \$                            |
| N                 | lombre                                                  | io<br>le                    | Ingresos de<br>explotación<br>mil EUR<br>Últ. año disp. | Total activo<br>%<br>Últ. año disp. | Rentabilidad<br>sobre<br>recursos<br>propios (%)<br>%<br>Últ. año disp. | Rentabilidad<br>sobre capital<br>empleado (%)<br>Últ. año disp. | Renta<br>s<br>acti<br>Últ. aí |
| 1. 🗙 🗖 📝 🖻        | LECTRICAS REUNIDAS DE ZARAGOZA DISTRIBU                 | <b>JCION S.A. (EXTIN</b> )0 | 380.750                                                 | -21,86                              | 26,20                                                                   | 13,61                                                           |                               |
| 2. 🗙 🗖 🍸 🧧        | EASA PROMOCIONES EOLICAS SL (EXTINGUIDA                 | <u>A)</u> [1                | 55.103                                                  | -54,86                              | 24,36                                                                   | 9,14                                                            |                               |
| 3. 🗙 🗖 🍸 <u>M</u> | IOLINOS DEL EBRO SA                                     | 18                          | 52.373                                                  | 18,89                               | 81,15                                                                   | 46,50                                                           |                               |
| 4. 🗙 🗖 🧗 👖        | BERDROLA RENOVABLES ARAGON SA                           | 18                          | 30.903                                                  | 1,37                                | 15,17                                                                   | 13,82                                                           |                               |
| 5. 🗙 🗌 📝 🧕        | OYA AUTOMOCION SA                                       | 18                          | 29.951                                                  | 9,40                                | 4,93                                                                    | 5,91                                                            |                               |

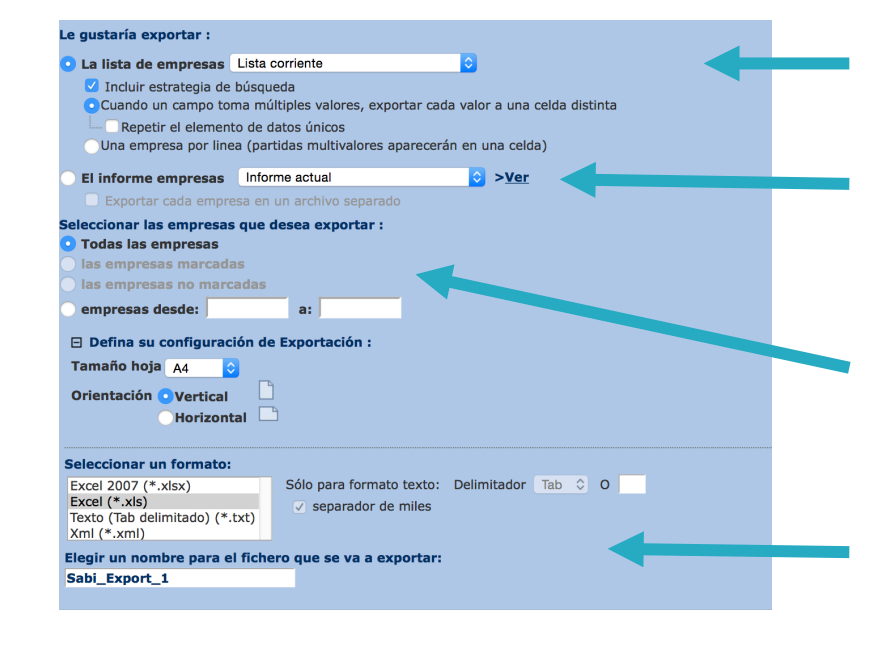

#### Elegir el formato de la lista de resultados

Elegir modelo informe (comparativo, marketing, resumido, de propiedad)

Elegir qué empresas de la lista: todas, segmentadas...

Seleccionar tamaño, formato y nombre del fichero

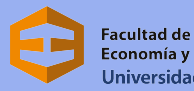

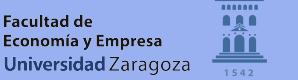

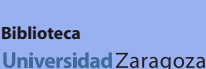

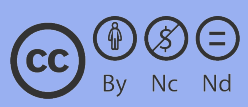

### Exportar resultados (2)

Opción **"enviar"** para recibir listado en **correo electrónico** 

| 📝 Nota    | 0 | Informe Grupo | ¥   | Col | umnas   | 🔒 Gu    | ardar | ×     | Borrar | 7  | Alertas  | ×            | Exporta |         | Enviar |
|-----------|---|---------------|-----|-----|---------|---------|-------|-------|--------|----|----------|--------------|---------|---------|--------|
| 1odificar |   |               |     |     |         |         |       |       |        |    |          |              |         |         |        |
|           |   |               | A>a | <   | \$      | ×       | € ♦   |       | $\sim$ | \$ |          | $\mathbf{X}$ | \$      | $\sim$  | \$     |
|           |   |               |     |     |         |         |       |       |        | R  | entabili | dad          | Renta   | hilidad | Rent   |
|           |   |               |     |     | Ing     | resos d | e     | Total | activo |    | recui    | sos          | sobre   | capital | acti   |
|           |   |               |     | io  | слр<br> | mil EU  | Ř 🖉   |       | %      |    | . ~ .    | <u>%</u>     |         |         | 6      |

| formeco@unizar.es       Ninguno          Para múltiples receptores, introducir las direcciones de email separadas por un ';'       Con el siguiente tema:       Sabi - Resultados         Con el siguiente tema:       Sabi - Resultados          Con el siguiente tema:       Sabi - Resultados         Con el siguiente texto:          La lista de empresas       Lista corriente          La lista de empresas       Lista corriente          Cuando un campo toma múltiples valores, exportar cada valor a una celda distinta       Repetir el elemento de datos únicos         Una empresas por linea (partidas multivalores aparecerán en una celda)          El informe empresas       Informe entual       > >Ver         Envier cada empresas que desea enviar :       > >Ver         Todas las empresas       a:          Is empresas marcadas       a:          Is empresas marcadas       a:          Is empresas desde:       a:          Defina su configuración de Enviar :       Tamaño hoja [A]       O         Crientación       Vertical           Horizontal       Sólo para formato texto:       Delimitador Tab © 0         Excel (2027 (*.xisx)       y separador de miles       y separ                                                                                                    | formeco@unizar.es       Ninguno         Para multiples receptores, introductr las direcciones de email separadas por un ';'         Con el siguiente texta:         gustaría enviar :         La lista de empresas Lista corriente         Quada enviar :         La lista de empresas Lista corriente         Quada enviar :         La lista de empresas Lista corriente         Quada enviar :         La lista de empresas Lista corriente         Quada enviar estategia de búsqueda         Cuando un campo toma múltiples valores, exportar cada valor a una celda distinta         Repetir el elemento de datos únicos         Una empresas por linea (partidas multivalores aparecerán en una celda)         El informe empresas (informe actual )         Envier cada empresas que desea enviar :         Todas las empresas         Isa empresas marcadas         las empresas marcadas         las empresas desde:       a:         Defina su configuración de Enviar :         Tamaño hoja [A]       O         Orientación @ Vertical         Horizontal       Sólo para formato texto: Delimitador Tab C 0         Sever (exis)       separador de miles         Ketel ("xis)       Sólo para formato texto: Delimitador Tab C 0         Excel 2007 ("xis)       Sólo para formato                                                                                                    | Enviar a la(s) dirección                | (es) siguiente(s):                                         |      |
|----------------------------------------------------------------------------------------------------|----------------------------------------------------------------------------------------------------|-----------------------------------------|------------------------------------------------------------|------|
| Para múltiples receptores, introducir las direcciones de email separadas por un ';' Con el siguiente tema: Sabi - Resultados Con el siguiente texto:     g gustaría enviar :  La lista de empresas Lista corriente  G Incluir estrategia de búsqueda  G Cuando un campo toma múltiples valores, exportar cada valor a una celda distinta  Repetir el elemento de datos únicos Una empresa por linea (partidas multivalores aparecerán en una celda) El informe empresas luntores en un archivo separado eleccionar las empresas Informe enviar : Todas las empresas B as empresas marcadas B as empresas marcadas B a | Para múltiples receptores, introducir las direcciones de email separadas por un ';' Con el siguiente texte:      gustaría enviar :  La lista de empresas Lista corriente  Guando un campo toma múltiples valores, exportar cada valor a una celda distinta  Repetir el elemento de datos únicos  Una empresa por línea (partidas multivalores aparecerán en una celda)  El informe empresas (un desea enviar :  Todas las empresas que desea enviar :  Dodas las empresas marcadas las empresas mo marcadas las empresas mo marcadas Befina su configuración de Enviar :  Tamaño hoja Ad  Orientación el Vertical  Horizontal  Solo para formato texto: Delimitador Tab © 0  Solo para formato texto: Delimitador Tab © 0  separador de miles  Ketel (".xis)  Excel (".xis)  Solo para formato texto: Delimitador Tab © 0  Separador de miles Ketel (".xis)  Excel (".xis)  Solo para formato texto: Delimitador Tab © 0  Solo para formato texto: Delimitador Tab © 0  Solo para formato texto: Delimitador Tab © 0  Solo para formato texto: Delimitador Tab © 0  Separador de miles  Ketel (".xis)  Fexto (Tab delimitado) (*.xt)                                                                                                    | o formeco@unizar.es                     | ○ Ninguno                                                  |      |
| Con el siguiente tema: Sabi - Resultados   Con el siguiente texto:   e gustaría enviar :   La lista de empresas Lista corriente <ul> <li>a lista de empresas Lista corriente</li> <li>Cuncluir estrategia de búsqueda</li> <li>Cuando un campo toma multiples valores, exportar cada valor a una celda distinta</li> <li>Betra empresas linforme actual</li> <li>Enviar cada empresas que desea enviar :</li> <li>Todas las empresas que desea enviar :</li> <li>Todas las empresas no marcadas</li> <li>Ias empresas no marcadas</li> <li>empresas desde:</li> <li>a:</li> </ul> Defina su configuración de Enviar :   Tamaño hoja Aa   Orientación • Vertical   Horizontal   Sólo para formato texto: Delimitador Tab © 0 <ul> <li>x esparador de miles</li> <li>x esparador de miles</li> <li>x esparador de miles</li> </ul>                                                                                                    | Con el siguiente texto:         Con el siguiente texto:         e gustaría enviar :         La lista de empresas Lista corriente         © Incluir estrategia de búsqueda         © Cuando un campo toma múltiples valores, exportar cada valor a una celda distinta         © Cuando un campo toma múltiples valores, exportar cada valor a una celda distinta         © Cuando un campo toma múltiples valores, exportar cada valor a una celda distinta         © Cuando un campo toma múltiples valores, exportar cada valor a una celda)         El informe empresas informe actual       © >Ver         Enviar cada empresas que desea enviar :         Todas las empresas       informe actual         Enviar cada empresas que desea enviar :         Todas las empresas no marcadas         las empresas no marcadas         las empresas no marcadas         las empresas no marcadas         empresas desde:       a:         Orientación • Vertical         Horizontal         Horizontal         Sólo para formato texto:       Delimitador         Tab c 0       separador de miles         Keel (*.xk)       separador de miles         reto: un nombre para el archivo que se va a enviar:         iabi_Export_1                                                                                                    | Para múltiples receptores,              | introducir las direcciones de email separadas por un ';'   |      |
| Con el siguiente texto:<br>a gustaría enviar :<br>La lista de empresas Lista corriente<br>I la lista de empresas Lista corriente<br>I la lista de empresas Lista corriente<br>I la lista de empresas Lista corriente<br>I la lista de empresas Lista corriente<br>I la lista de empresas Lista corriente<br>I la lista de empresas Lista corriente<br>I la lista de empresas (lista corriente<br>I la lista de empresas autivalores aparecerán en una celda distinta<br>Repetir el elemento de datos únicos<br>Una empresas por linea (partidas multivalores aparecerán en una celda)<br>El informe empresas (Informe actual<br>Enviar cada empresas que desea enviar :<br>Todas las empresas que desea enviar :<br>Todas las empresas marcadas<br>las empresas desde:<br>Defina su configuración de Enviar :<br>Tamaño hoja AA<br>Orientación<br>Vertical<br>Horizontal<br>Sólo para formato texto: Delimitador Tab CO<br>v separador de miles<br>Texto (Tab delimitado) (*.txt)<br>Sigler un nombre para el archivo que se va a enviar:                                                                                                    | Con el siguiente texto:<br>a gustaría enviar :<br>La lista de empresas Lista corriente<br>Con el siguiente texto:<br>La lista de empresas Lista corriente<br>Concluir estrategia de búsqueda<br>Cuando un campo toma múltiples valores, exportar cada valor a una celda distinta<br>Repetir el elemento de datos únicos<br>Una empresa por linea (partidas multivalores aparecerán en una celda)<br>El informe empresas (nforme actual Constructionar las empresas for mine actual Constructionar las empresas que desea enviar :<br>Todas las empresas que desea enviar :<br>Todas las empresas no marcadas<br>las empresas no marcadas<br>las empresas no marcadas<br>las empresas desde:<br>concientación de Enviar :<br>Tamaño hoja A4 Constructionar un formato:<br>Excel 2007 (*.xisx)<br>Excel (*.xis)<br>Excel (*.xis)<br>Excel (*.                                       | Con el siguiente tema:                  | Sabi - Resultados                                          |      |
| Con el siguiente texto:<br>e gustaría enviar :<br>La lista de empresas Lista corriente<br>© Incluire strategia de búsqueda<br>© Cuando un campo toma múltiples valores, exportar cada valor a una celda distinta<br>© Repetir el elemento de datos únicos<br>Una empresa por linea (partidas multivalores aparecerán en una celda)<br>El informe empresas<br>Informe actual<br>© >Ver<br>Enviar cada empresas que desea enviar :<br>Todas las empresas<br>las empresas marcadas<br>las empresas marcadas<br>las empresas marcadas<br>las empresas marcadas<br>las empresas marcadas<br>las empresas desde:<br>pofina su configuración de Enviar :<br>Tamaño hoja A4<br>Orientación © Vertical<br>Horizontal<br>Sólo para formato texto: Delimitador Tab © 0<br>v separador de miles<br>Texto (Tab delimitado) (*.txt)<br>Stati (*.xmi)<br>Enviar cada entresa en a enviar:                                                                                                    | Con el siguiente texto:<br>a gustaría enviar :<br>La lista de empresas Lista corriente<br>Contracta de búsqueda<br>Cuando un campo toma múltiples valores, exportar cada valor a una celda distinta<br>Repetir el elemento de datos únicos<br>Una empresa por linea (partidas multivalores aparecerán en una celda)<br>E linforme empresas informe actual<br>Envier cada empresas en un archivo separado<br>eleccionar las empresas que desea enviar :<br>Todas las empresas marcadas<br>las empresas marcadas<br>las empresas marcadas<br>las empresas desde:<br>a:<br>Defina su configuración de Enviar :<br>Tamaño hoja A4<br>Orientación el Vertical<br>Horizontal<br>Sólo para formato texto: Delimitador Tab C 0<br>Segarador de miles<br>Texto (Tab delimitado) (*.xt)<br>legir un nombre para el archivo que se va a enviar:<br>iabi_Export_1                                                                                                    | <b>,</b>                                | Sabi - Resultados                                          |      |
| e gustaría enviar :<br>La lista de empresas Lista corriente<br>Cuando un campo toma múltiples valores, exportar cada valor a una celda distinta<br>Repetir el elemento de datos únicos<br>Una empresa por linea (partidas multivalores aparecerán en una celda)<br>El informe empresas (informe actual  > Ver<br>Enviar cada empresa en un archivo separado<br>eleccionar las empresas que desea enviar :<br>Todas las empresas marcadas<br>las empresas marcadas<br>las empresas marcadas<br>las empresas marcadas<br>empresas desde:  a:<br>Defina su configuración de Enviar :<br>Tamaño hoja A4<br>Orientación Vertical<br>Horizontal<br>Sólo para formato texto: Delimitador Tab O<br>v separador de miles<br>Texto (Tab delimitado) (*.bt)<br>Solo para formato texto: Delimitador Tab O<br>v separador de miles<br>Texto (Tab delimitado) (*.bt)                                                                                                    | e gustaría enviar :<br>La lista de empresas Lista corriente<br>© Incluir estrategia de búsqueda<br>© Cuardo un campo toma múltiples valores, exportar cada valor a una celda distinta<br>© Repetir el elemento de datos únicos<br>Una empresa por linea (partidas multivalores aparecerán en una celda)<br>El informe empresas informe actual<br>© Enviar cada empresas que desea enviar :<br>Todas las empresas que desea enviar :<br>Todas las empresas mo marcadas<br>las empresas mo marcadas<br>las empresas no marcadas<br>las empresas no marcadas<br>Defina su configuración de Enviar :<br>Tamaño hoja Ad<br>Orientación el Vertical<br>Horizontal<br>eleccionar un formato:<br>Excel (*.xis)<br>Excel (*.xis)<br>Excel (*.xis)<br>Sólo para formato texto: Delimitador Tab © 0<br>Separador de miles<br>Texto (Tab delimitado) (*.xt)<br>legir un nombre para el archivo que se va a enviar:<br>iabi_Export_1                                                                                                    | Con el siguiente texto:                 |                                                            |      |
| e gustaría enviar :<br>La lista de empresas Lista corriente<br>Charlouir estrategia de búsqueda<br>Cuando un campo toma múltiples valores, exportar cada valor a una celda distinta<br>Repetir el elemento de datos únicos<br>Una empresa por linea (partidas multivalores aparecerán en una celda)<br>El informe empresas informe actual<br>El ordar cada empresas que desea enviar :<br>Todas las empresas que desea enviar :<br>Todas las empresas no marcadas<br>las empresas no marcadas<br>las empresas no marcadas<br>empresas desde:<br>a:<br>Defina su configuración de Enviar :<br>Tamaño hoja AA<br>Horizontal<br>Horizontal<br>Sólo para formato texto: Delimitador Tab © 0<br>> separador de miles<br>Texto (Tab delimitado) (*.bt)<br>Texto (Tab delimitado) (*.bt)<br>Reis run nobre para el archivo que se va a enviar:                                                                                                    | e gustaría enviar :<br>La lista de empresas Lista corriente<br>Chalur estrategia de búsqueda<br>Cuando un campo toma múltiples valores, exportar cada valor a una celda distinta<br>Repetir el elemento de datos únicos<br>Una empresa por línea (partidas multivalores aparecerán en una celda)<br>El informe empresas informe actual<br>Enviar cada empresas que desea enviar :<br>Toda las empresas<br>las empresas no marcadas<br>las empresas no marcadas<br>las empresas no marcadas<br>las empresas no marcadas<br>las empresas no marcadas<br>empresas desde:<br>a:<br>Defina su configuración de Enviar :<br>Tamaño hoja A4<br>Orientación •Vertical<br>Horizontal<br>eleccionar un formato:<br>Excel (*.xls)<br>Excel (*.xls)<br>Excel (*.xls)<br>Exto (rab delimitado) (*.xt)<br>Sólo para formato texto: Delimitador Tab © 0<br>separador de miles<br>Texto (rab delimitado) (*.xt)<br>elgir un nombre para el archivo que se va a enviar:<br>tabi_Export_1                                                                                                    |                                         |                                                            |      |
| a gustaria enviar :<br>La lista de empresas Lista corriente<br>I ncluir estrategia de búsqueda<br>Cuando un campo toma múltiples valores, exportar cada valor a una celda distinta<br>Repetir el elemento de datos únicos<br>Una empresas por linea (partidas múltivalores aparecerán en una celda)<br>El informe empresas [ informe actual  > Yer<br>Enviar cada empresas que desea enviar :<br>Todas las empresas que desea enviar :<br>Todas las empresas marcadas<br>las empresas marcadas<br>las empresas no marcadas<br>las empresas no marcadas<br>las empresas no marcadas<br>las empresas desde:  a:<br>Defina su configuración de Enviar :<br>Tamaño hoja AA<br>Orientación Vertical<br>Horizontal<br>Sólo para formato texto: Delimitador Tab C 0<br>y separador de miles<br>Texto (Tab delimitado) (*.txt)<br>Texto (Tab delimitado) (*.txt)<br>Legir un nombre para el archivo que se va a enviar:                                                                                                    | a gustaria enviar :<br>La lista de empresas Lista corriente<br>I al lista de empresas Lista corriente<br>I nicuir estrategia de búsqueda<br>Cuando un campo toma múltiples valores, exportar cada valor a una celda distinta<br>Repetir el elemento de datos únicos<br>Una empresa por linea (partidas múltivalores aparecerán en una celda)<br>El informe empresas Informe actual<br>Enviar cada empresas (norme actual<br>Enviar cada empresas que desea enviar :<br>Todas las empresas que desea enviar :<br>Todas las empresas que desea enviar :<br>Todas las empresas no marcadas<br>las empresas no marcadas<br>las empresas no marcadas<br>las empresas desde:<br>a :<br>Defina su configuración de Enviar :<br>Tamaño hoja A4<br>Orientación Vvertical<br>Horizontal<br>Excel 2007 (*.xisx)<br>Excel (*.xis)<br>Sólo para formato texto: Delimitador Tab C 0<br>Separador de miles<br>Texto (Tab delimitado) (*.xt)<br>legir un nombre para el archivo que se va a enviar:<br>iabi_Export_1                                                                                                    |                                         |                                                            |      |
| a gustaria enviar :<br>a gustaria enviar :<br>a la lista de empresas Lista corriente                                                                                                    | a gustaria enviar :<br>La lista de empresas Lista corriente<br>C Incluire estrategia de búsqueda<br>Cuando un campo toma múltiples valores, exportar cada valor a una celda distinta<br>Repetir el elemento de datos únicos<br>Una empresa por linea (partidas multivalores aparecerán en una celda)<br>El informe empresas informe actual<br>Envier cada empresas en un archivo separado<br>eleccionar las empresas que desea enviar :<br>Todas las empresas marcadas<br>las empresas marcadas<br>las empresas marcadas<br>las empresas desde:<br>a:<br>Defina su configuración de Enviar :<br>Tamaño hoja A4<br>Orientación e Vertical<br>Horizontal<br>Sólo para formato texto: Delimitador Tab C 0<br>separador de miles<br>Texto (Tab delimitado) (*.xt)<br>Esti (tab delimitado) (*.xt)<br>Las montene para el archivo que se va a enviar:<br>iabi_Export_1                                                                                                    |                                         |                                                            |      |
| e gustaría enviar :<br>La lista de empresas Lista corriente<br>C Incluir estrategia de búsqueda<br>C Cuando un campo toma múltiples valores, exportar cada valor a una celda distinta<br>Repetir el elemento de datos únicos<br>Una empresa or linea (partidas multivalores aparecerán en una celda)<br>El informe empresas (informe actual • > Ver<br>Enviar cada empresas que desea enviar :<br>Todas las empresas que desea enviar :<br>Todas las empresas ano marcadas<br>las empresas mo marcadas<br>empresas desde: a:<br>Defina su configuración de Enviar :<br>Tamaño hoja A4 • O<br>Orientación • Vertical<br>Horizontal • Sólo para formato texto: Delimitador Tab • 0 • vere<br>Sólo para formato texto: Delimitador Tab • 0 • vere<br>Solo para formato texto: Delimitador Tab • 0 • vere<br>vereardor de miles<br>Texto (Tab delimitado) (*.txt;<br>Stegir un nombre para el archivo que se va a enviar:                                                                                                    | a gustaría enviar :<br>La lista de empresas Lista corriente<br>Cluando un campo toma múltiples valores, exportar cada valor a una celda distinta<br>Cuando un campo toma múltiples valores, exportar cada valor a una celda distinta<br>Repetir el elemento de datos únicos<br>Una empresa or linea (partidas multivalores aparecerán en una celda)<br>El informe empresas (informe actual<br>Enviar cada empresas que desea enviar :<br>Todas las empresas<br>las empresas no marcadas<br>las empresas no marcadas<br>empresas desde:<br>a:<br>Defina su configuración de Enviar :<br>Tamaño hoja Ad<br>Orientación •Vertical<br>Horizontal<br>Sólo para formato texto: Delimitador Tab © 0<br>Separador de miles<br>Fexto (Tab delimitado) (*.xt)<br>Respont_1<br>Solo para enviar:<br>Solo para enviar:<br>Solo para formato texto: Delimitador Tab © 0                                                                                                    |                                         |                                                            |      |
| La lista de empresas Lista corriente  Lista corriente  L  | La lista de empresas       Lista corriente         Incluir estrategia de búsqueda       Incluir estrategia de búsqueda         Unando un campo toma múltiples valores, exportar cada valor a una celda distinta         Repetir el elemento de datos únicos         Una empresa por línea (partidas multivalores aparecerán en una celda)         El informe empresas         Informe empresas         Informe empresas         Informe empresas         Informe empresas         Ias empresas que desea enviar :         Todas las empresas que desea enviar :         Todas las empresas no mancadas         empresas desde:         a:         Defina su configuración de Enviar :         Tamaño hoja A4         Orientación         Vertical         Horizontal         Sólo para formato texto:       Delimitador         Excel 2007 (*.xisx)         Excel (2.007 (*.xisx)         Sólo para formato texto:       Delimitador         Tab Ci ba delimitado) (*.txt)         Rest (*.tab delimitado) (*.txt)                                                                                                    | e gustaría enviar :                     |                                                            |      |
| Incluir estrategia de búsqueda Cuando un campo toma múltiples valores, exportar cada valor a una celda distinta Repetir el elemento de datos únicos Una empresas por linea (partidas multivalores aparecerán en una celda) El informe empresas Informe actual Enviar cada empresas que desea enviar : Todas las empresas que desea enviar : Todas las empresas que desea enviar : Todas las empresas marcadas Ias empresas non marcadas Ias empresas desde: a: Defina su configuración de Enviar : Tamaño hoja AA Orientación Vertical Horizontal Sólo para formato texto: Delimitador Tab © 0 y separador de miles xru (*.xms) y separador de miles itagir un nombre para el archivo que se va a enviar:                                                                                                    | <ul> <li>Incluir estrategia de búsqueda</li> <li>Cuando un campo toma múltiples valores, exportar cada valor a una celda distinta</li> <li>Repetir el elemento de datos únicos</li> <li>Una empresa por línea (partidas múltivalores aparecerán en una celda)</li> <li>El informe empresas informe actual</li> <li>&gt;Ver</li> <li>Enviar cada empresa en un archivo separado</li> <li>Enviar cada empresas que desea enviar :</li> <li>Todas las empresas que desea enviar :</li> <li>Todas las empresas no marcadas</li> <li>empresas no marcadas</li> <li>empresas desde:     <ul> <li>a:</li> <li>Defina su configuración de Enviar :</li> </ul> </li> <li>Tamaño hoja A4 </li> <li>Orientación • Vertical</li> <li>Horizontal</li> </ul> <li>Sólo para formato texto: Delimitador Tab © 0 <ul> <li>excel (2x07 (*.xlsx))</li> <li>excel (2x07 (*.xlsx))</li> <li>separador de miles</li> <li>rexto (Tab delimitado) (*.xt)</li> </ul> </li>                                                                                                    | La lista de empresas                    | Lista corriente                                            |      |
| Cuando un campo toma múltiples valores, exportar cada valor a una celda distinta Repetir el elemento de datos únicos Una empresa por linea (partidas multivalores aparecerán en una celda) El informe empresas Informe empresas Informe actual  Ver Enviar cada empresas en un archivo separado eleccionar las empresas que desea enviar : Todas las empresas Ias empresas marcadas Ias empresas desde:  Defina su configuración de Enviar : Tamaño hoja A4 Orientación Vertical Horizontal  Sólo para formato texto: Delimitador Tab C 0 Excel (*.xis) Excel (2007 (*.xisx) Excel (*.xis) V separador de miles Xint (*.xin) Excel (*.xis) Excel (*.xis  | Cuando un campo toma múltiples valores, exportar cada valor a una celda distinta<br>Repetir el elemento de datos únicos<br>Una empresa por linea (partidas multivalores aparecerán en una celda)<br>El informe empresas informe actual ⓒ >Ver<br>Envier cada empresas en un archivo separado<br>eleccionar las empresas que desea enviar :<br>Todas las empresas<br>las empresas marcadas<br>las empresas marcadas<br>las empresas desde: a:<br>Defina su configuración de Enviar :<br>Tamaño hoja A4 ⓒ<br>Orientación @Vertical<br>Horizontal<br>eleccionar un formato:<br>Excel (2007 (*.xtsx)<br>Excel (2007 (*.xtsx)<br>Exte (1cba delimitado) (*.xt)<br>Reto (Tab delimitado) (*.xt)<br>legir un nombre para el archivo que se va a enviar:<br>iabi_Export_1                                                                                                    | Incluir estrategia de                   | búsqueda                                                   |      |
| Repetir el elemento de datos únicos   Una empresa por linea (partidas multivalores aparecerán en una celda)   El informe empresas Informe actual   Enviar cada empresas que desea enviar :   Todas las empresas que desea enviar :   Todas las empresas no marcadas   las empresas no marcadas   las empresas no marcadas   Orientación el Vertical   Horizontal   Sólo para formato texto: Delimitador Tab © 0    Excel (*.xis)   Texto (Tab delimitado) (*.bt)   Sólo para formato de miles   xm (*.xmi)   Ester un nombre para el archivo que se va a enviar:                                                                                                    | Repetir el elemento de datos únicos   Una empresa por linea (partidas multivalores aparecerán en una celda)   El informe empresas informe actual   Enviar cada empresas en un archivo separado   eleccionar las empresas que desea enviar :   Todas las empresas no marcadas   las empresas no marcadas   las empresas no marcadas   empresas desde:   a:   Defina su configuración de Enviar :   Tamaño hoja A4   Orientación • Vertical   Horizontal   Sólo para formato texto: Delimitador Tab © 0    Excel (*.xls)   Fexto (Tab delimitado) (*.xt)   egir un nombre para el archivo que se va a enviar:                                                                                                    | <ul> <li>Cuando un campo tor</li> </ul> | ma múltiples valores, exportar cada valor a una celda dist | inta |
| Una empresa por linea (partidas multivalores aparecerán en una celda) El informe empresas Informe actual • >Ver Textor (cada empresas en un archivo separado eleccionar las empresas que desea enviar : Todas las empresas non marcadas as empresas non marcadas as empresas desde: a: Defina su configuración de Enviar : Tamaño hoja A4 • O Orientación • Vertical Horizontal Excel 2007 (*.xisx) Excel 2007 (*.xisx) Excel (*.xis) Excel (*.xis) Excel (*.xis) Excel (*.xis) Excel (*.xis) Exter (rab delimitado) (*.txt) Textor (rab delimitado) (*.txt) Excel 2007 (*.txisx) Excel 2007 (*.txisx) Excel (*.xisx) Excel (*.xisx) Excel (* | Una empresa por linea (partidas multivalores aparecerán en una celda) El informe empresas Informe actual S >Ver C Totas las empresas que desea enviar : Totas las empresas que desea enviar : Totas las empresas marcadas C Defina su configuración de Enviar : C Defina su configuración de Enviar : C De                                                                                                    | Repetir el element                      | to de datos únicos                                         |      |
| El informe empresas       Informe actual       > > Ver         Enviar cada empresas en un archivo separado       Enviar cada empresas que desea enviar :       >         Todas las empresas       Ias empresas marcadas       Ias empresas marcadas         Ias empresas desde:       a:                                                                                                    | El informe empresas       Informe actual       > Ver         Enviar cada empresas en un archivo separado         eleccionar las empresas que desea enviar :         Todas las empresas         las empresas marcadas         las empresas no marcadas         empresas desde:       a:         Defina su configuración de Enviar :         Tamaño hoja A4       Orientación • Vertical         Horizontal       Horizontal         eleccionar un formato:       Sólo para formato texto:       Delimitador         Excel (2x07 (*.xix))       Sólo para formato texto:       Delimitador         restor (Tab delimitado) (*.xt)       Impresar enviar:       Impresar enviar:         iabi_Export_1       Impresar       Impresar                                                                                                    | OUna empresa por line                   | a (partidas multivalores aparecerán en una celda)          |      |
| in informe empressa i minima etudal  i horme empressa en un archivo separado eleccionar las empresas que desea enviar :  Todas las empresas ano marcadas las empresas no marcadas las empresas no marcadas empresas desde:  Defina su configuración de Enviar : Tamaño hoja AA  Defina su configuración de Enviar : Tamaño hoja AA  Defin  | i Informe empresas informe actual  Erviar cada empresas que desea enviar :  Todas las empresas que desea enviar :  Todas las empresas actuals  las empresas no marcadas  empresas desde:  Defina su configuración de Enviar :  Tamaño hoja Ad  Orientación  Vertical Horizontal  eleccionar un formato:  Excel (2,45) Excel (2,45) Exto (Tab delimitado) (*.xt) Sólo para formato texto: Delimitador Tab © 0  Excel (2,45) Exto (Tab delimitado) (*.xt) Inf (*.xm) Exto (Tab delimitado) (*.xt) Inf (*.xm) Exto (Tab delimitado) (*.xt)                                                                                                    |                                         |                                                            |      |
| E Erviar Cada empresa en un archivo separado<br>eleccionar las empresas que desea enviar :<br>Todas las empresas<br>las empresas marcadas<br>empresas desde:<br>a:<br>Defina su configuración de Enviar :<br>Tamaño hoja A4<br>Orientación ● Vertical<br>Horizontal<br>Seleccionar un formato:<br>Excel 2007 (*.xlsx)<br>Excel (*.xls)<br>Excel (*.xls)<br>Sólo para formato texto: Delimitador Tab © 0<br>y separador de miles<br>Xin (*.xmi)<br>Etel para de anchivo que se va a enviar:                                                                                                    | Excel (*.xls)<br>Excel (*.xls)<br>Sólo para formato texto: Delimitador Tab ≎ 0<br>Excel (*.xls)<br>Solo para el archivo que se va a enviar:<br>abje Export_1                                                                                                    | El Informe empresas                     |                                                            |      |
| eleccionar las empresas que desea enviar :<br>Todas las empresas marcadas<br>las empresas no marcadas<br>empresas desde:a:<br>Defina su configuración de Enviar :<br>Tamaño hoja A4 ©<br>Orientación © Vertical<br>Horizontal<br>Excel 2007 (*.xisx)<br>Excel 2007 (*.xisx)<br>Excel 2007 (*.xisx)<br>Excel 2007 (*.xisx)<br>Sólo para formato texto: Delimitador Tab © 0<br>v separador de miles<br>(*.tel xisx)<br>Exter (Tab delimitado) (*.tet)<br>xin (*.xmi)<br>Etel un nombre para el archivo que se va a enviar:                                                                                                    | eleccionar las empresas que desea enviar :<br>Todas las empresas<br>las empresas marcadas<br>empresas desde:<br>a:<br>Defina su configuración de Enviar :<br>Tamaño hoja A4<br>Orientación Vertical<br>Horizontal<br>Excel 2007 (*.xlsx)<br>Excel 2007 (*.xlsx)<br>Excel (*.xlsx)<br>Excel (*.xlsx)<br>E |                                         |                                                            |      |
| Todas las empresas         Ias empresas marcadas         Ias empresas marcadas         Ias empresas desde:       a:         Defina su configuración de Enviar :         Tamaño hoja A4         Orientación Vertical         Horizontal         Sólo para formato texto: Delimitador Tab © 0         Excel (2007 (*.xisx)         Ciba delimitado) (*.btt)         V separador de miles         Tama nombre para el archivo que se va a enviar:                                                                                                    | Todas las empresas         las empresas marcadas         las empresas marcadas         las empresas desde:       a:         Defina su configuración de Enviar :         Tamaño hoja A4         Orientación Vertical         Horizontal         ieleccionar un formato:         Excel (*.xls)         Excel (*.xls)         Ista (*.xl)         Sólo para formato texto:         Delimitador         Tab © 0         Excel (*.xls)         Ista (*.xl)         Ista (*.xl)         Ista (*.xl)         Ista para el archivo que se va a enviar:         iabl_Export_1                                                                                                    | eleccionar las empresas                 | que desea enviar :                                         |      |
| las empresas no marcadas<br>las empresas no marcadas<br>empresas desde: a:<br>Defina su configuración de Enviar :<br>Tamaño hoja A4<br>Orientación • Vertical<br>Horizontal<br>Seleccionar un formato:<br>Excel 2007 (*.xlsx)<br>Excel (*.xls)<br>Texto (Tab delimitado) (*.bt)<br>xml (*.xml)<br>Etegir un nombre para el archivo que se va a enviar:                                                                                                    | las empresas morracidas<br>las empresas no marcidas<br>empresas desde: a:<br>Defina su configuración de Enviar :<br>Tamaño hoja A4<br>Orientación •Vertical<br>Horizontal<br>eleccionar un formato:<br>Excel 2007 (*.xlsx)<br>Excel (*.xls)<br>Excel (*.xls)<br>Fexto (Tab delimitado) (*.txt)<br>m( *.xmi)<br>legir un nombre para el archivo que se va a enviar:<br>iabi_Export_1                                                                                                    | lodas las empresas                      |                                                            |      |
| empresas desde:<br>a:<br>Defina su configuración de Enviar :<br>Tamaño hoja Aa<br>Orientación Vertical<br>Horizontal<br>Escel 2007 (*.xisx)<br>Excel (*.xis)<br>Excel (*.xis)<br>Sólo para formato texto: Delimitador Tab © 0<br>separador de miles<br>(*.bt)<br>Solo para formato texto: Delimitador Tab © 0<br>separador de miles<br>Solo para formato texto: Delimitador Tab © 0                                                                                                    | empresas desde: a:<br>a:<br>Defina su configuración de Enviar :<br>Tamaño hoja A4<br>Orientación Vertical<br>Horizontal<br>Beccionar un formato:<br>Excel 2007 (*.xlsx)<br>Excel (*.xls)<br>Excel (*.xls)<br>Sólo para formato texto: Delimitador Tab © 0<br>Excel (*.xls)<br>Solo para dormales<br>Solo para formato texto: Delimitador Tab © 0<br>Excel (*.xls)<br>Iextor (Tab delimitado) (*.txt)<br>Iextor (Tab delimitado) (*.txt)<br>Iextor (Tab delimitado) (*.txt)<br>Iextor (Tab delimitado) (*.txt)<br>Iextor (Tab delimitado) (*.txt)                                                                                                    | las empresas marcau                     | la<br>adae                                                 |      |
| empresas desde:       a:         Defina su configuración de Enviar :         Tamaño hoja A4       •         Orientación       Vertical         Horizontal       •         Seleccionar un formato:       •         Excel (2x07) (*.xisx)       Sólo para formato texto:       Delimitador         Taba delimitado) (*.txt)       x       separador de miles         Xml (*.xml)       •       separador de miles         Elegir un nombre para el archivo que se va a enviar:       •                                                                                                    | empresas desde:       a:         a:       a:         Defina su configuración de Enviar :         Tamaño hoja A4       o         Orientación • Vertical       •         Horizontal       •         ieleccionar un formato:       •         Excel (2007 (*.xlsx)       Sólo para formato texto: Delimitador Tab © 0         Excel (*.xlsx)       ✓ separador de miles         Km( *.xmi)       ✓ separador de miles         Iegir un nombre para el archivo que se va a enviar:       iabi_Export_1                                                                                                    |                                         |                                                            |      |
| Defina su configuración de Enviar :   Tamaño hoja AA   Orientación   Vertical   Horizontal   ieleccionar un formato:   Excel (2007)   Excel (2007)   Excel (2007)   Sólo para formato texto:   Delimitador   Tab ©   0   y separador de miles   ieler un nombre para el archivo que se va a enviar:                                                                                                    | Defina su configuración de Enviar :   Tamaño hoja Ad O   Orientación • Vertical   Horizontal   Betecionar un formato:   Excel (*.xis)   Excel (*.xis)   Fexto (Tab delimitado) (*.txt)   Image: Separador de miles   Image: Separador de miles   Image: Separador d                                                                                                    | empresas desde:                         | a:                                                         |      |
| Tamaño hoja A4 ©<br>Orientación © Vertical<br>Horizontal<br>Excel 2007 (*.xlsx)<br>Excel (*.xls)<br>Excel (*.xls)<br>Sólo para formato texto: Delimitador Tab © 0<br>separador de miles<br>xm( *.xm)<br>legir un nombre para el archivo que se va a enviar:                                                                                                    | Tamaño hoja A4 ©<br>Orientación • Vertical<br>Horizontal<br>Excel 2007 (*.xlsx)<br>Excel (*.xls)<br>Excel (*.xls)<br>Sólo para formato texto: Delimitador Tab © 0<br>Excel (*.xls)<br>w separador de miles<br>m( *.xml)<br>legir un nombre para el archivo que se va a enviar:<br>iabj_Export_1                                                                                                    | 🖻 Defina su configurac                  | ión de Enviar :                                            |      |
| Orientación Vertical<br>Horizontal<br>Seleccionar un formato:<br>Excel 2007 (*.xlsx)<br>Excel (*.xls)<br>Texto (1ab delimitado) (*.txt)<br>xml (*.xml)<br>Elgir un nombre para el archivo que se va a enviar:                                                                                                    | Orientación Vertical<br>Horizontal<br>Excel 2007 (*.xlsx)<br>Excel (*.xls)<br>Sólo para formato texto: Delimitador Tab © 0<br>Solo para formato texto: Delimitador Tab © 0<br>Solo para formato texto: Delimitador Tab © 0<br>Solo para formato texto: Delimitador Tab © 0<br>Solo para formato texto: Delimitador Tab © 0<br>Isoto (*.txt)<br>Isoto read texto (*.txt)<br>Isoto para el archivo que se va a enviar:<br>iabj_Export_1                                                                                                    | Tamaño hoja 🗛 😽                         |                                                            |      |
| Beleccionar un formato:     Sólo para formato texto:     Delimitador     Tab     0       Excel (2x07) (*.xlsx)     Sólo para formato texto:     Delimitador     Tab     0       Excel (*.xlsx)     v separador de miles       Tanta (*.xm)     v separador de miles       Etegir un nombre para el archivo que se va a enviar:                                                                                                    | Image: Construction of Vertical of Mericana         Herizontal         Beleccionar un formato:         Excel 2007 (*.xlsx)         Excel (*.xls)         Sólo para formato texto: Delimitador Tab © 0         Fexto (Tab delimitado) (*.txt)         Image: Solo para el archivo que se va a enviar:         iabl_Export_1                                                                                                    | Outente atén Outent                     | ́ п                                                        |      |
| Seleccionar un formato:         Excel 2007 (*.xlsx)         Excel (*.xls)         Excel (*.xls)         Excel (*.xls)         Itable delimitado) (*.btt)         Xml (*.xml)         Elegir un nombre para el archivo que se va a enviar:                                                                                                    | ieleccionar un formato:<br>Excel 2007 (*.xlsx)<br>Excel (*.xls)<br>Excel (*.xls)<br>Exto (Tab delimitado) (*.txt)<br>Xml (*.xml)<br>ieigir un nombre para el archivo que se va a enviar:<br>iabi_Export_1                                                                                                    |                                         |                                                            |      |
| Séleccionar un formato:<br>Excel 2007 (*.xlsx)<br>Excel (*.xls)<br>Texto (Tab delimitado) (*.txt)<br>xm( *.xmi)<br>Elegir un nombre para el archivo que se va a enviar:                                                                                                    | ieleccionar un formato:<br>Excel 2007 (*.xlsx)<br>Excel (*.xls)<br>Texto (Tab delimitado) (*.bt)<br>ilegir un nombre para el archivo que se va a enviar:<br>iabi_Export_1                                                                                                    | Horizont                                |                                                            |      |
| Seleccionar un formato:<br>Excel 2007 (*,xisx) Sólo para formato texto: Delimitador Tab © 0<br>Excel (*,xis) ✓ separador de miles<br>Xmi (*,xmi)<br>Begir un nombre para el archivo que se va a enviar:                                                                                                    | eleccionar un formato:<br>Excel 2007 (* xlsx)<br>Excel (*.xlsy)<br>Excel (*.xlsy)<br>Texto (Tab delimitado) (*.txt)<br>with (*.xmi)<br>Ilegir un nombre para el archivo que se va a enviar:<br>iabi_Export_1                                                                                                    |                                         |                                                            |      |
| Excel 2007 (*.xlsx) Solo para formato texto: Delimitador Tab C O<br>Texto (Tab delimitado) (*.txt) vesparador de miles<br>Xml (*.xm) Elegir un nombre para el archivo que se va a enviar:                                                                                                    | Excel 2007 (*.xlsx) Solo para formato texto: Delimitador Tab © 0 Separador de miles Wint (*.xm) Segura a el archivo que se va a enviar: Segura a enviar: Segura                                                                                                    | Seleccionar un formato:                 |                                                            |      |
| Cate (Tab delimitado) (*.bt)     Separador de miles       Xml (*.xml)     Separador de miles       Silegir un nombre para el archivo que se va a enviar:                                                                                                    | Separador de miles       Xml (*.xml)       ilegir un nombre para el archivo que se va a enviar:       Tabi_Export_1                                                                                                    | Excel 2007 (*.xlsx)                     | Solo para formato texto: Delimitador Tab 🗘                 | 0    |
| Xml (*.xml)<br>Elegir un nombre para el archivo que se va a enviar:                                                                                                    | Xml (*.xml)<br>ilegir un nombre para el archivo que se va a enviar:<br>sabi_Export_1                                                                                                    | Texto (Tab delimitado) (*.              | txt)                                                       |      |
| Elegir un nombre para el archivo que se va a enviar:                                                                                                    | ilegir un nombre para el archivo que se va a enviar:<br>sabl_Export_1                                                                                                    | Xml (*.xml)                             |                                                            |      |
|                                                                                                    | Sabi_Export_1                                                                                                    | Elegir un nombre para e                 | l archivo que se va a enviar:                              |      |
| Sabi_Export_1                                                                                                    |                                                                                                    | Sabi_Export_1                           |                                                            |      |

Seleccionar **cuenta** de correo electrónico, asunto y texto del correo

#### Seleccionar:

- Formato de la lista
- Número de empresas (todas, segmentación, marcadas ...)
- Formato, tamaño y nombre del fichero

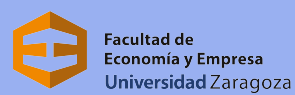

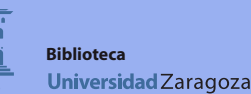

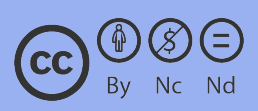

### Análisis

Para cualquier tipo de los 6 análisis que apliquemos, los datos se nos mostrarán también en gráficos exportables

| Primer cuartil<br>Segundo cuartil<br>Tercer cuartil<br>Cuarto cuartil | Cuartiles<br>%<br>0<br>25<br>50<br>- 75<br>- 75<br>100 | Ingresos de explotación<br>mil EUR<br>58<br>83<br>284<br>380.750 | déciles           %           Primer decil         0           Segundo decil         10           Tercer decil         20           Quinto decil         40           Sexto decil         50           Séptim decil         60           Octavo decil         80           Noveno decil         90 | Ingresos de explotación<br>mil EUR<br>0<br>31<br>55<br>69<br>74<br>83<br>100<br>204<br>478<br>1.476<br>1.476 |
|-----------------------------------------------------------------------|--------------------------------------------------------|------------------------------------------------------------------|----------------------------------------------------------------------------------------------------|----------------------------------------------------------------------------------------------------|
|                                                                       |                                                        |                                                                  | 100 Lecimo decir                                                                                                    | 380.750                                                                                                    |

Algunas empresas de la lista de resultados no han sido tenidas en cuenta en esta tabla. Haga clic en aquí para ver las empresas.

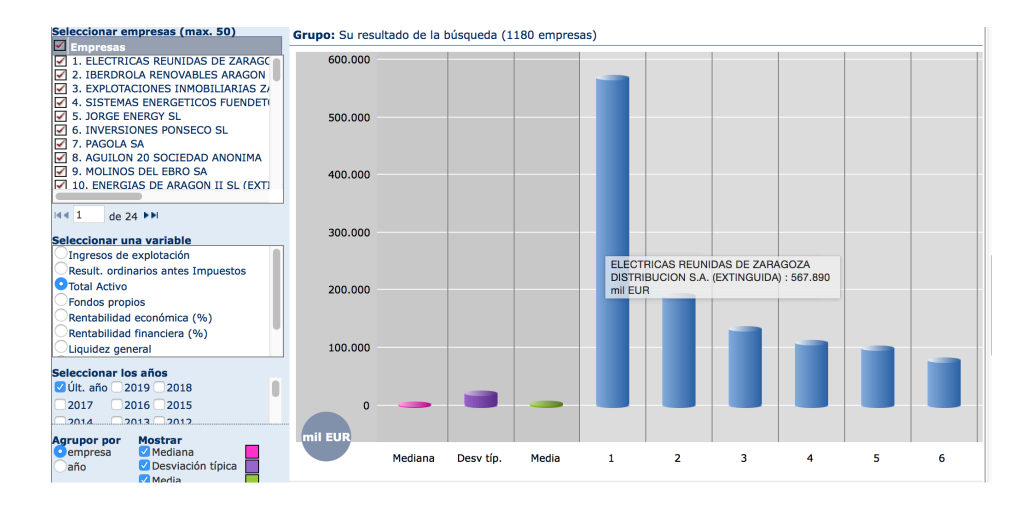

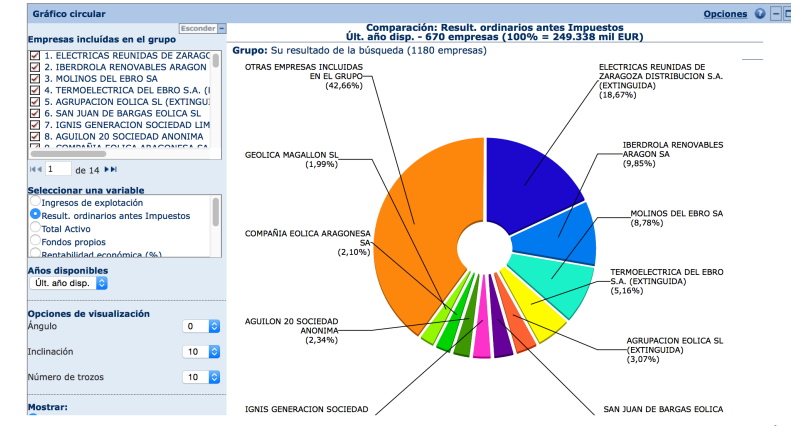

Facultad de Economía y Empresa Universidad Zaragoza

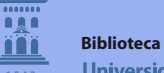

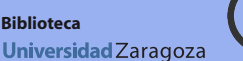

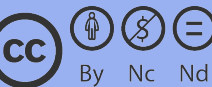

### Informes

Para cada empresa SABI ofrece **5 modelos** diferentes de **informes** 

| IBERDROLA RENOVABLES ARAGON SA                                                                                                    |                                                  |                         | Ξ                              | resultados                                                        |
|----------------------------------------------------------------------------------------------------|--------------------------------------------------|-------------------------|--------------------------------|-------------------------------------------------------------------|
| 50002 ZARAGOZA (ZARAGOZA, ESPANA)<br>Empresa privada<br>El Global Ultimate Owner de esta participada es <u>IBERDROLA, SOCIEDA</u> | Código NIF<br>Fecha últimas cuentas<br>D ANONIMA | A50950492<br>31/12/2018 |                                | Nueva búsqueda<br>Modificar búsqueda actual<br>Definir el formato |
|                                                                                                    |                                                  |                         | Crear/modificar el formato     | Formato del informe                                               |
| Información de contacto                                                                                                    |                                                  |                         | Nuevo formato                  | Mostrar una sección específica                                    |
|                                                                                                    |                                                  |                         | Añadir/quitar secciones        | <ul> <li>Sección personalizada</li> </ul>                         |
| PLAZA ANTONIO BELTRAN MARTINEZ (- CENTRO EMPRESARIAL EL                                                                           | Teléfono                                         | •+34 97/6207080         | Mostrar un formato predefinido | Plantillas PowerPoint                                             |
| TROVADOR), - OF. 1 - PISO /ºD<br>50002 ZARAGOZA                                                                                   | Dirección web                                    | www.iberdrola.es        | Informe marketing              | Información de contacto                                           |
| ZARAGOZA                                                                                                    |                                                  |                         | Informe estándar               | Números de identificación                                         |
| ESPANA                                                                                                    |                                                  |                         | Informe resumido               | Información legal & tipo                                          |
|                                                                                                    |                                                  |                         | Informe propiedad              | cuentas                                                           |
| Información legal & tino cuentas                                                                                                  |                                                  |                         | Informe comparativo            | Información grupo & tamano                                        |
| anter macron regar & tipe caentals                                                                                                |                                                  |                         |                                | Actividad y visión general                                        |
|                                                                                                    |                                                  |                         |                                | 4 Informos costorialos                                            |

### Informe propiedad

| IBERDROLA RENOVABLES AR                                                                            | AGON SA                                                             |                                                          |                          |          |                |              |                  |        |                         |
|----------------------------------------------------------------------------------------------------|---------------------------------------------------------------------|----------------------------------------------------------|--------------------------|----------|----------------|--------------|------------------|--------|-------------------------|
| 50002 ZARAGOZA (ZARAGOZA, ESPANA)<br>Empresa privada<br>El Global Ultimate Owner de esta participa | Cć<br>Fe<br>ada es <u>IBERDROLA, SOCIEDAD /</u>                     | digo NIF<br>cha últimas cuentas<br>NONIMA                | A50950492<br>31/12/2018  |          |                |              |                  |        |                         |
| Grupo corporativo - por nivel                                                                      |                                                                     |                                                          |                          |          |                |              | ×                | Opcio  | nes – [                 |
| <ul> <li>Definición actual de la Matriz:</li> <li>Filtro actual:</li> </ul>                        | ruta de min 50,01% de co<br>Sin filtrar [Modificar]                 | ntrol, accionistas conocidos o                           | desconocidos [ <u>Mo</u> | dificar] |                |              |                  |        |                         |
| Seleccionar el número de niveles que des                                                           | ea desplegar automáticamente                                        | 1 nivel ᅌ                                                |                          |          |                |              |                  |        |                         |
| [Se pueden desarrollar las líneas haciend                                                          | o clic en 🗄 para mostrar los nive                                   | eles de sub-participadas.]                               |                          |          |                |              |                  |        |                         |
| .as empresas subrayadas y presentadas e<br>Las empresas subrayadas y que aparecen                  | n azul y en negrita están dispon<br>en negrita están disponibles en | bles en <u>SABI</u><br>otras <u>Bases de datos BvD</u> . |                          |          |                |              |                  |        |                         |
| mpresas en grupo corporativo: 644 e                                                                | mpresas                                                             |                                                          |                          |          |                |              |                  |        |                         |
|                                                                                                    |                                                                     |                                                          |                          |          | Ac             | cionista     | Fuente           |        |                         |
| Nombre                                                                                             |                                                                     |                                                          |                          | País     | Directo<br>(%) | Total<br>(%) | Nivel<br>de acc. | Fuente | Fecha<br>de la<br>info. |
| Matriz Global:                                                                                     |                                                                     |                                                          |                          |          |                |              |                  |        |                         |
| IBERDROLA, SOCIEDAD ANONIM                                                                         | <u>1A</u>                                                           |                                                          |                          | ES       |                |              |                  |        |                         |
| Participadas últimas<br>Primeras 100 de las 551 participada                                        | s últimas. Presentar todas las pa                                   | rticipadas últimas                                       |                          |          |                |              |                  |        |                         |
| BAFFIN WIND LLC                                                                                    |                                                                     |                                                          |                          | US       | 100,00         | 100,00       | 1                | IP     | 01/2015                 |
| CORPORATIVO IBERDROLA RE                                                                           | ENOVABLES MÉXICO, S.A. DE                                           | C.V.                                                     |                          | MX       | 100,00         | 100,00       | 1                | RM     | 12/2018                 |
| DECKARD SOLUTIONS SOCIED                                                                           | AD LIMITADA.                                                        |                                                          |                          | ES       | 100,00         | 100,00       | 1                | IN     | 02/2020                 |
| DRY LAKE WIND POWER II LL                                                                          | C                                                                   |                                                          |                          | US       | 100,00         | 100,00       | 1                | IP     | 01/2015                 |
|                                                                                                    |                                                                     |                                                          |                          | MV       | 100.00         | 100.00       | 4                | DM     | 12/2019                 |
| <ol> <li>ENERGIAS RENOVABLES VENT</li> </ol>                                                       | A III SA DE CV                                                      |                                                          |                          | MA       | 100,00         | 100,00       | 1                | PCP1   | 12/2010                 |

#### **Informe comparativo**

| 50002 ZARAGOZA (ZARAGOZA, ESPANA)                                                  |                | Código NIF |           |                  |        | A5095049     | 92       |             |       |                 |        |               |    |
|------------------------------------------------------------------------------------|----------------|------------|-----------|------------------|--------|--------------|----------|-------------|-------|-----------------|--------|---------------|----|
| I Global Ultimate Owner de esta participada es IB                                  | ERDROLA, SO    | CIEDAD AN  | IONIMA    | as cuentas       |        | 51/12/20     | 10       |             |       |                 |        |               |    |
| fabla                                                                              |                |            |           |                  |        |              |          |             |       |                 | Opcio  | nes – 🗆       |    |
| as empresas con datos editados se presentan en a                                   | azul Modificar |            |           |                  |        |              |          |             |       |                 |        |               |    |
| Grupo: Las 10 empresas Internacionales má<br>Broducción, transporte y distribución | ás cercanas en | cuanto a I | ngresos c | le explotación p | ara el | último año i | disponib | le entre el | grupo | o estándar ( NA | CE Rev | 2: 351 VL     | -  |
| +                                                                                  | ¢              | \$         |           | <b>÷</b>         | ×¢     |              | ×÷       |             | X     | ÷               | ×÷     |               | >  |
|                                                                                    |                |            |           |                  |        | Res          | ult.     |             |       |                 |        |               |    |
|                                                                                    |                |            |           | Ingresos         | de o   |              | ites     |             |       |                 |        |               |    |
|                                                                                    |                |            |           | explotac         | ión    | Impues       | itos     | Total Ac    | tivo  | Fondos prop     | ios    | Núm           | ie |
| Nombre                                                                             | Pais           | Código     | Año       | mil E            | UR     | mil I        | UR       | mil E       | EUR   | mil E           |        | emplea        | a  |
| t. año disponible                                                                  |                |            |           |                  |        |              |          |             |       |                 | Pincr  | iar y arrastr | /a |
| Mediana                                                                            |                |            |           | 30.432           | _      | 7.970        | _        | 157.631     |       | 29.341          | _      | 3             |    |
| Desviación típica                                                                  |                |            |           | 857              |        | 17.883       |          | 81.552      |       | 51.474          |        | 2             |    |
| Media                                                                              |                |            |           | 30.582           |        | 5.427        |          | 151.624     |       | 28.854          |        | 3             |    |
| ATLAS ENERGIA COMERCIAL SL.                                                        | ESPANA         | U1         | 2018      | 32.222           | 1      | 127          | 10       | 3.908       | 11    | 674             | 9      | 4             |    |
| TAGORO ENERGIAS RENOVABLES SL                                                      | ESPANA         | U2         | 2018      | 31.819           | 2      | 23.591       | 2        | 149.351     | 7     | -22.871         | 10     | n.d.          |    |
| COGENERACION UFIC SA                                                               | ESPANA         | U1         | 2018      | 31.171           | 3      | 7.970        | 6        | 15.650      | 10    | 4.937           | 8      | n.d.          |    |
| IBERDROLA RENOVABLES ARAGON SA                                                     | ESPANA         | U1         | 2018      | 30.903           | 4      | 24.565       | 1        | 189.585     | 4     | 161.886         | 1      | n.d.          |    |
| PARQUES EOLICOS DE BUIO SL                                                         | ESPANA         | U1         | 2018      | 30.657           | 5      | 6.178        | 7        | 119.717     | 8     | 53.208          | 2      | n.d.          |    |
| ESQUILVENT SL                                                                      | ESPANA         | U1         | 2018      | 30.432           | 6      | 12.014       | 5        | 157.631     | 6     | 48.769          | 3      | n.d.          |    |
| GTS TERMOSOLAR MORON SL.                                                           | ESPANA         | U1         | 2018      | 30.275           | 7      | 3.452        | 8        | 257.514     | 1     | 26.796          | 7      | 1             |    |
| EOLICA DEL ALFOZ SL                                                                | ESPANA         | U1         | 2018      | 30.204           | 8      | 13.548       | 3        | 117.657     | 9     | 32.673          | 5      | n.d.          |    |
|                                                                                    | ESPANA         | U1         | 2018      | 29.812           | 9      | 12.148       | 4        | 253.734     | 2     | 33.005          | 4      | n.d.          |    |
| GTS OLIVENZA TERMOSOLAR SL.                                                        |                |            |           |                  |        |              |          |             |       |                 |        |               | -  |
| GTS OLIVENZA TERMOSOLAR SL.<br>TERMOSOLAR ALVARADO SL                              | ESPANA         | U1         | 2018      | 29.512           | 10     | 1.816        | 9        | 237.398     | 3     | 29.341          | 6      | n.d.          |    |

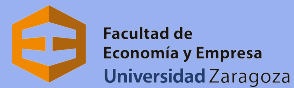

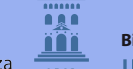

Biblioteca Universidad Zaragoza

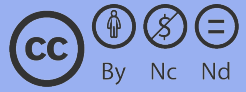

Para **consultas especializadas** o si tienes dudas sobre SABI, te atenderemos en:

Biblioteca de la Facultad de Economía y Empresa

(Campus Paraíso y Campus Río Ebro)

formeco@unizar.es

bibecon@unizar.es

976 76 10 00 (Ext. 844609 / 844610)

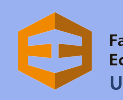

Facultad de Economía y Empresa Universidad Zaragoza

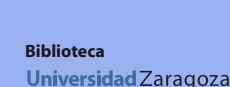

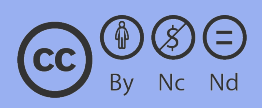